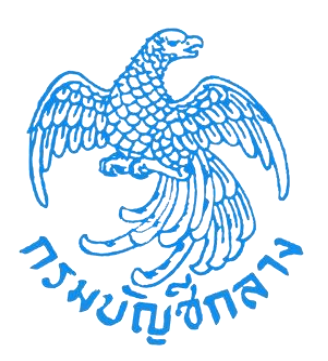

# โครงการพัฒนาระบบบำเหน็จบำนาญและสวัสดิการรักษาพยาบาล กรมบัญชีกลาง

คู่มือการใช้ระบบงาน ระบบบำเหน็จค้ำประกัน สำหรับส่วนราชการ

Version 1.0

# สารบัญ

# หน้าที่

| บทที่   | 1 การเริ่มต้นใช้งานระบบ                                     | 1-1   |
|---------|-------------------------------------------------------------|-------|
| 1.1     | การเข้าใช้งานระบบ (Login)                                   | . 1-1 |
| 1.2     | การลืมรหัสผ่าน                                              | . 1-6 |
| 1.3     | การแจ้งเตือน                                                | . 1-7 |
| 1.4     | การตรวจสอบข้อมูลส่วนตัว                                     | . 1-7 |
| 1.5     | การตรวจสอบติดตามสถานะ                                       | . 1-8 |
| 1.6     | การดาวน์โหลดคู่มือการใช้งานระบบ                             | . 1-9 |
| 1.7     | การออกจากระบบ                                               | . 1-9 |
| บทที่ : | 2 การใช้งานระบบบำเหน็จค้ำประกัน                             | 2-1   |
| 2.1     | PGSP1000 รับแบบคำร้องขอหนังสือรับรองสิทธิ (e-Filing)        | . 2-1 |
| 2.2     | PGSP1010 บันทึกรับแบบคำร้องขอหนังสือรับรองสิทธิ             | . 2-5 |
| 2.3     | PGSP1020 บันทึกส่งข้อมูลให้กรมบัญชีกลาง/สำนักงานคลังจังหวัด | 2-11  |
| 2.4     | PGSP1030 รายงานสรุปการรับแบบคำร้อง                          | 2-15  |
| 2.5     | PGSP1040 สอบถามบัตรกลางบำเหน็จค้ำประกัน                     | 2-18  |

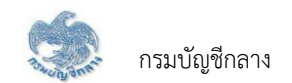

# บทที่ 1 การเริ่มต้นใช้งานระบบ

#### 1.1 การเข้าใช้งานระบบ (Login)

การเข้าใช้งานระบบ ผู้ใช้ต้องระบุ "ชื่อผู้ใช้งานระบบ" และ "รหัสผ่าน" ซึ่งผู้ใช้งานสามารถทำได้โดยเปิด Browser แล้วพิมพ์ URL <u>https://www.cgd.go.th/</u> จะ ปรากฎหน้าจอดังรูป

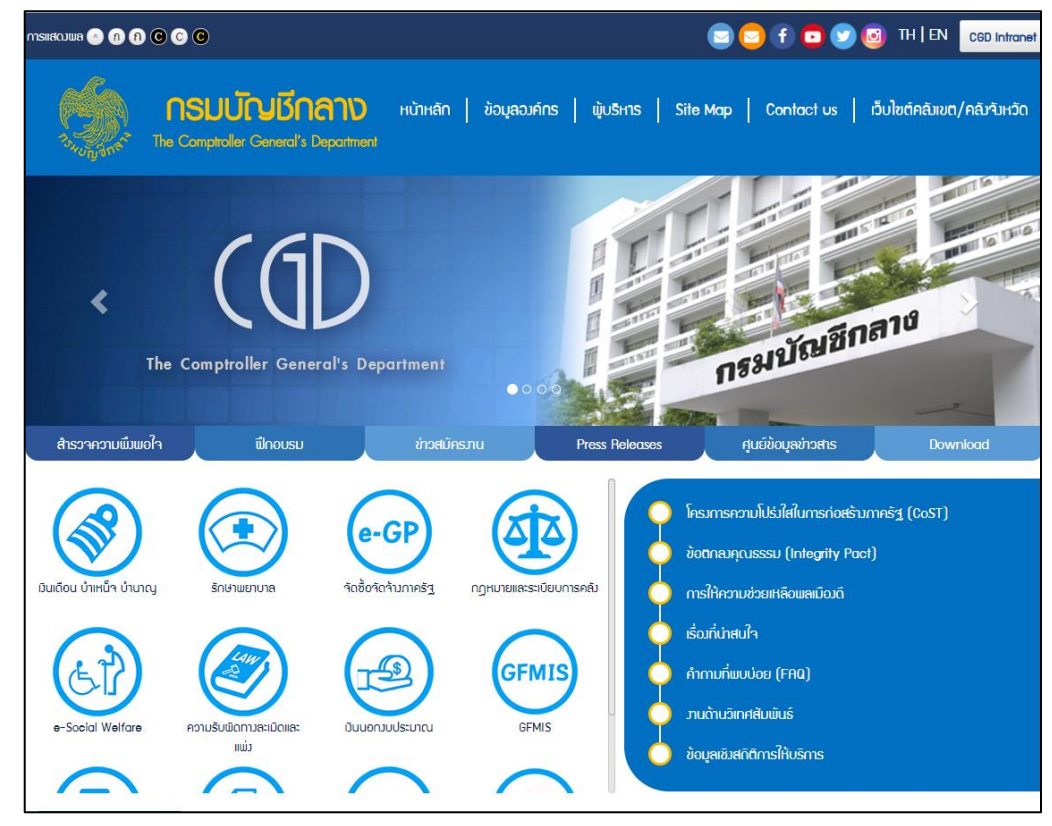

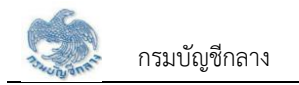

# เลือก เงินเดือน บำเหน็จ บำนาญ

| <b>กรมบัญชีกลาง</b> หน้าหลัก ข้อมูลองค์กร ผู้บริหาร Site Map Contact us เว็บไซ<br>วันอยู่สุดดี The Comptroller General's Department                                                                                                    | ต์คลัมขต/คลังาังหวัด |
|----------------------------------------------------------------------------------------------------|----------------------|
| มินเดือน บำเหน็จ บำนาญ                                                                                                    |                      |
| ุกรอกค้าลับ<br>▼ การคันหาขึ้นสูง                                                                                                    |                      |
|                                                                                                    | ພູ້ชม                |
| Experimental addresses and the formation of the formation of the formation | 372                  |
| <u>Digital</u> Pension sະບບບໍ່າເກນົ້າບໍ່ານາດູແລະສວັສດັກກາງອີກປາເພຍາບາລ (Digital Pension)                                                                                                    | 396                  |
| จำนวนข้อมูลต่อหน้า                                                                                                    | « 1 »                |
| แสดมข้อมูลที่ 1 ถึม 2 จากข้อมูลทั้มหมดที่ค้นหาได้ 2 รายการ                                                                                                    |                      |
| processing time 1.335 s                                                                                                    |                      |

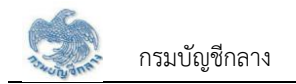

2. เลือก ระบบบำเหน็จบำนาญและสวัสดิการรักษาพยาบาล (Digital Pension) ระบบแสดงหน้าจอเข้าสู่ระบบ

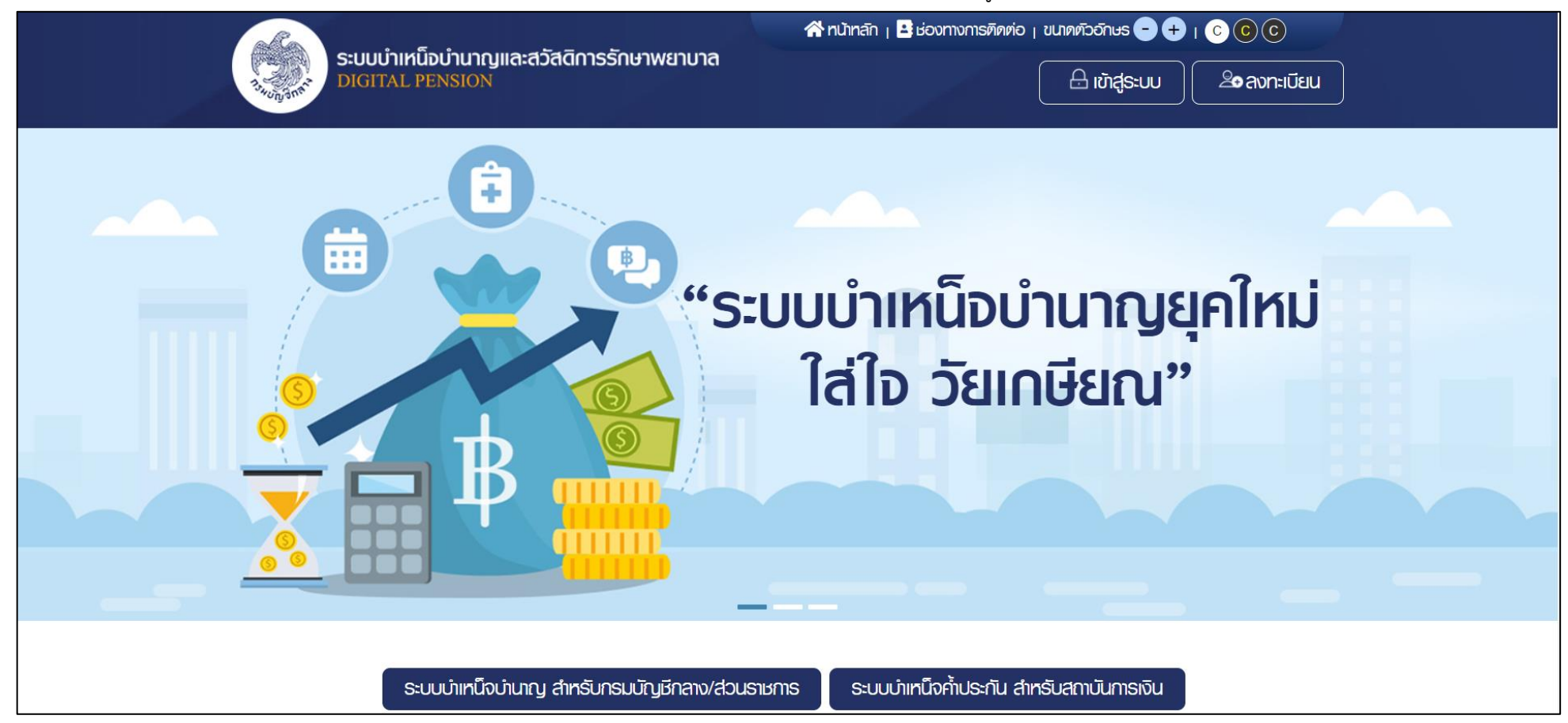

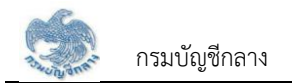

3. เลือก ระบบบำเหน็จบำนาญ สำหรับกรมบัญชีกลาง/ส่วนราชการ ระบบแสดงหน้าจอเข้าสู่ระบบ

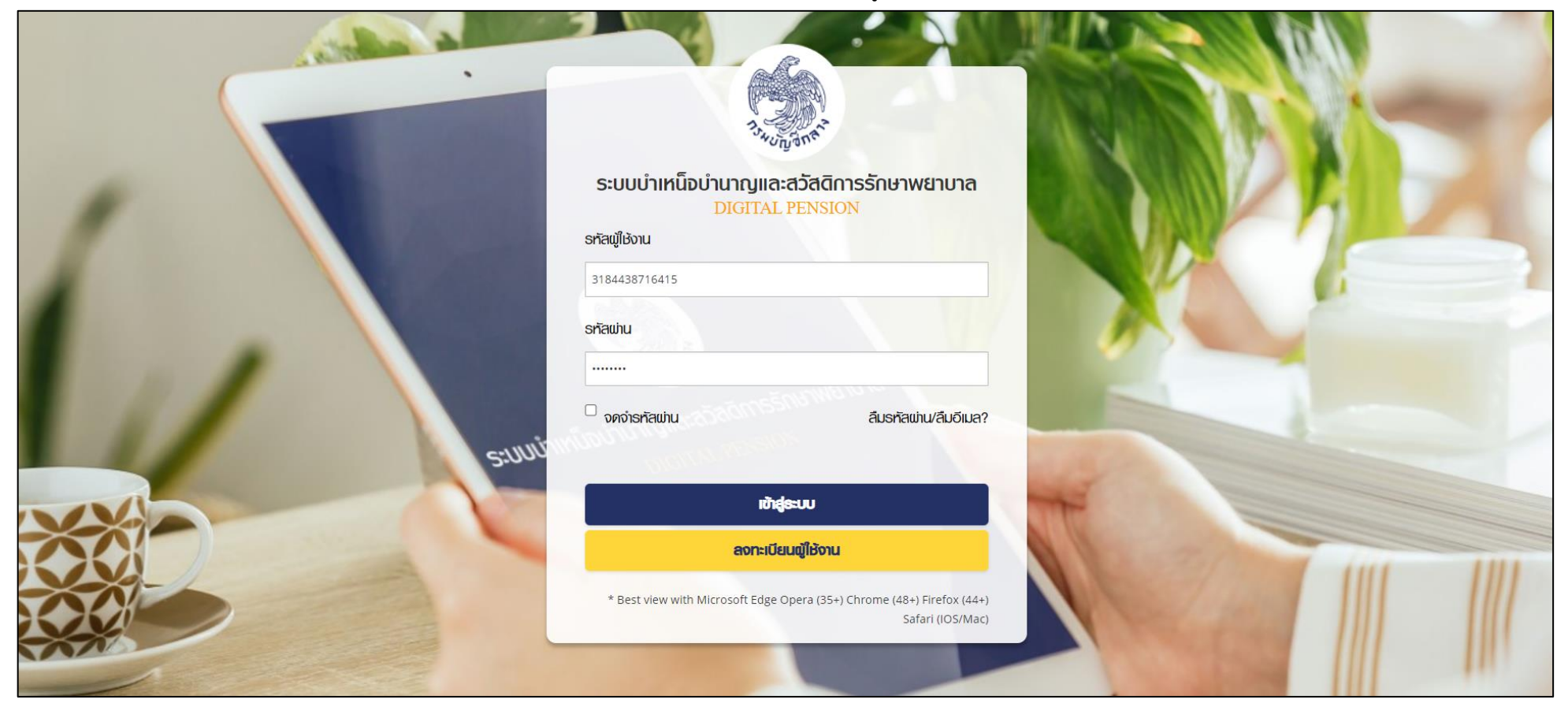

 กรณีตรวจสอบ "ชื่อผู้ใช้งานระบบ" และ "รหัสผ่าน" ถูกต้อง เข้าสู่ "หน้าแรกระบบแสดงเมนูหลัก ระบบงานตามสิทธิของผู้ใช้งาน พร้อมรายการแจ้งเตือนและรายการงาน จะปรากฏหน้าจอดังรูป

| ระบบบำเทน็จบำนาญ<br>DIGITAL PENSION | ມູແລະສວັສดิกาຣຣັກຩາພຍາບາລ                                                                               |                                                                               | ە بې                     | ารุพิษญ์ บรรจบ 🗮     |
|-------------------------------------|----------------------------------------------------------------------------------------------------|-------------------------------------------------------------------------------|--------------------------|----------------------|
| นูหลัก 📃                            |                                                                                                    |                                                                               |                          |                      |
|                                     | 🛗 อายการงาน                                                                                             |                                                                               |                          |                      |
|                                     | ระบบทะเบียนประวัติ ระบบสั่งจ่าย ระบบขด                                                                  | ວເບັກ <sub>(8)</sub> ຮະບບໂວບເຈັນ ວ່ານແລ້ວ <sub>(89</sub> )                    |                          |                      |
| 🗟 ຣະບບວນຸມັກສ່າວຈ່າຍ 💦 👌            |                                                                                                    |                                                                               |                          | งานใหม่              |
|                                     | 27/08/2564 (06:52 น.)รอกรวจสอบแบบฯ เสขที่รับ 300                                                        | 08-64-000016                                                                  |                          |                      |
|                                     | 26/08/2564 (12:34 น.)รอบันทึกรับข้อมูลและเอกสาร เลขไ                                                    | ารับ 30001-64-000068                                                          |                          |                      |
| s:uuuSimsviams e-Filing >           | 20/08/2564 (10:50 น.)รอตรวจสอบแบบๆ เสขที่รับ 115                                                        | 51-64-000003                                                                  |                          |                      |
|                                     |                                                                                                    |                                                                               |                          |                      |
|                                     | ลงอนุมศราชการศาขอเอนยาขลวมราชการผูเบทเลขา 25007                                                         | 64E000004                                                                     |                          |                      |
|                                     | 17/08/2564 (15:28 น.)รอปันทึกรับข้อมูลและเอกสาร เลขไ                                                    | ไร้ม 13717-64-000002                                                          |                          |                      |
|                                     | 4                                                                                                    |                                                                               |                          | •                    |
|                                     |                                                                                                    | וומי 1-5 טואט אונאן איז איז און איז אונאן אונאן אונאן אונאן אונאן             |                          | 5 18 >               |
|                                     | \Xi สรุปจำนวนบุคลากรภาครัฐ                                                                              |                                                                               |                          | 0                    |
|                                     | ประเภทบุคลากรภาครัฐ                                                                                     | ข้อมูลสมบูรณ์                                                                 | ບັດມູສໄມ່ສມບູຣณ໌         | รวม                  |
|                                     | บ้าราชการ                                                                                               | 696                                                                           | 99                       | 795                  |
|                                     | ลูกจ้างประชา                                                                                            | 40                                                                            | 18                       | 58                   |
|                                     | ພູ່ຮັບເບັຍກວັກປາມາດ                                                                                     | 38                                                                            | 14                       | 52                   |
|                                     | ແຮ້ງ ແ birdio                                                                                           | 0                                                                             | 7                        | 7                    |
|                                     | ເ ໂດຍສາມ ເໜີ ໂດຍປະ ທີ່ນ                                                                                 | 10                                                                            |                          |                      |
|                                     | US:DIDUQUS:RUIRI                                                                                        | 13                                                                            | 1                        | 14                   |
|                                     | อาสาสมัครฯ                                                                                              | 2                                                                             | 1                        | 3                    |
|                                     | ผู้รับปาเทนิงรายเคือน                                                                                   | 13                                                                            | 1                        | 14                   |
|                                     | ลูกจ้างชั่วคราวเงินงนประมาณ                                                                             | 19                                                                            | 6                        | 25                   |
|                                     | ข้าธาษการการเมือง                                                                                       | 6                                                                             | 1                        | 7                    |
|                                     | พนักงานมหาอิทยาสัย                                                                                      | 0                                                                             | 1                        | 1                    |
|                                     | <u>พลกการกองประจำการ</u>                                                                                | 0                                                                             | 1                        | 1                    |
|                                     | พนักงานราชการ                                                                                           | 17                                                                            | 0                        | 17                   |
|                                     |                                                                                                    |                                                                               |                          | 994                  |
|                                     |                                                                                                    |                                                                               |                          |                      |
|                                     |                                                                                                    |                                                                               |                          |                      |
|                                     |                                                                                                    |                                                                               |                          |                      |
|                                     | 🚔 ปกิทินการจ่ายประจำเดือน                                                                               |                                                                               |                          |                      |
|                                     |                                                                                                    |                                                                               | aker a deserve *SOUMSOIE | :                    |
|                                     |                                                                                                    | มิถุนายน 2564                                                                 | รอบที่ 1                 | ~                    |
|                                     | วันจันทร์ วันอังการ วันพุธ<br>31 <sub>ส่วนราชการญัติก</sub> 1                                           | วันพฤศัลปดี         วันคุกร่         วันเลาร่           2         3         4 | วันอาทีตย์<br>5 6        |                      |
|                                     | ວ <b>່ມເຮັບກັບປ<u>່</u>າງປ</b> າກຈານນອນ                                                                 | สถาปันกรเงินส่งขัง                                                            | อมูล 🗖 ทั้งทมค           |                      |
|                                     | ส่วนราชการผู้เปิก 7 8                                                                                   | 9 10 abustationstati                                                          | 12 13 Ugnuuo             | งท่าน                |
|                                     |                                                                                                    | อันสุดก้ายที่ส่วนราชการ อันเริ่มกันปฏิบัติงานของ                              | 🖻 ธายละเอียด             |                      |
|                                     | eiousnamsavitunta 15                                                                                    | 16 17 18                                                                      | 19 20 douestos           | ດປີທີ່ເອ             |
|                                     |                                                                                                    |                                                                               | - acuston                | เรระศับกรม           |
|                                     | ส่วนราชการระศบ 21 กรม. ส่วน(1-3) 22<br>อันที่ส่งน้อนสมสารศัก วันเริ่มขึ้นปกมีกรามของ เวินของันต์กระบวิท | 23 ก <i>ณ. กลุ่มงานอีกกรู้ให้หละประเมินแล</i> 25<br>สถา อันที่กรมบัณชักลางประ | 26 27                    | 1.3)                 |
|                                     | วันสุดท้ายที่ส่วนราชการ                                                                                 |                                                                               |                          | ການເວັນຄຣາ-ກັບອະນອະນ |
|                                     | 28 29                                                                                                   | 30 1 2                                                                        | 3 4 wa)                  | viuoino la neluSabu  |
|                                     |                                                                                                    |                                                                               |                          |                      |
|                                     | 6 6                                                                                                    | 7 8 9                                                                         |                          |                      |
|                                     |                                                                                                    |                                                                               |                          |                      |

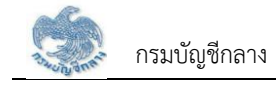

### 1.2 การลืมรหัสผ่าน

| กรณีผู้ใช้งานลืมรหัสผ่านสาม | ารถคลิกปุ่ม                                                                                                    | จะปรากฏหน้าจอดังรูป                                                                                                    |
|-----------------------------|----------------------------------------------------------------------------------------------------|----------------------------------------------------------------------------------------------------|
|                             |                                                                                                    | and the second second se                                                                                                    |
| WE C                        | <b>ดืมรทัสเพ่าน?</b><br>กรอกรทัสญ่ไช้งานและอีเมลที่ท่านลงทะเบียนทับกรมบัต<br>ระบบจะทำการส่งลิงท์สำหรับเปลี่ยนรหัสเข่านไปยังอีเมล | มซึกลาง<br>ดังกล่าว                                                                                                    |
|                             | รหัสพู่ใช้งาน                                                                                                    |                                                                                                    |
|                             | 123456765427                                                                                                    | - Andrew                                                                                                    |
| and the second              | อีเมล                                                                                                    |                                                                                                    |
| 1996                        | @gmail.com                                                                                                    |                                                                                                    |
| S Barrow                    | ยืนยัน                                                                                                    |                                                                                                    |
| All Sall                    | กรณีที่ท่านไม่ได้รับอีเมลยืนยันยการลงทะเบียน                                                                                     | and the second second                                                                                                    |
| a fair and a fair           | กับสามารถขอเบลยนแบลขอมมลาค <u>กน</u>                                                                                             | Contraction of the second                                                                                                    |
|                             | มีบัญษีอยู่แล้ว? เข้าสู่ระบบ                                                                                                    |                                                                                                    |
| ACTION AND A                |                                                                                                    | and the second second s |
| A Contraction               |                                                                                                    |                                                                                                    |
|                             |                                                                                                    |                                                                                                    |

ระบุรหัสผู้ใช้งานและ อีเมลที่ใช้ในการลงทะเบียน

ยืนยัน

คลิกปุ่ม

เมื่อต้องการให้ระบบส่งลิงก์สำหรับเปลี่ยนรหัสให้

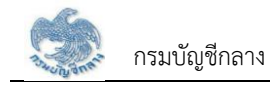

#### 1.3 การแจ้งเตือน

| ង្គី     | ช้งานสามารถตรวจสอบการแจ้งเตือนการทำงานระบบ โดยคลิก 🐥 เพื่อตรวจส | อบรายการ            |
|----------|-----------------------------------------------------------------|---------------------|
| nue ant  | ระบบบำเหน็จบำนาญและสวัสดิการรักษาพยาบาล<br>DIGITAL PENSION      | 🐣 ຈາຊພັນດູ່ ບຣຣຈບ 📃 |
| เมนูหลัก | E งามคงค้าง                                                     |                     |

### 1.4 การตรวจสอบข้อมูลส่วนตัว

ผู้ใช้งานสามารถตรวจสอบข้อมูลส่วนตัว โดยคลิกที่ชื่อผู้ใช้งานบริเวณมุมบนขวามือ จากนั้นคลิกที่เมนู "ข้อมูลส่วนตัว" จะปรากฏหน้าจอดังรูป

| <b>Sະບບບ່າເກ</b> ໍ່ມີຈບ່ານ<br>DIGITAL PENSION | <b>é</b> »                                                           | บระรบ โภชพิศ |                 |
|-----------------------------------------------|----------------------------------------------------------------------|--------------|-----------------|
| เมนูหลัก 🗮                                    | A 20072001                                                           |              | 🛓 ข้อมูลส่วนตัว |
| 🖭 S:UUN:IÖBUUS:371 >                          | ระบบทะเบียนประวัติ ระบบสั่งจ่าย ระบบขอเบิกആ ระบบโอนเงิน อ่านแล้ว(๑๑) |              |                 |
| 🖂 ຣະບບວບເມທີສຳຈຳຍ 🔹                           |                                                                      |              | t⊈ njūo         |
| <ol> <li>อายารโลยชีอสัยโดสซิง</li> </ol>      |                                                                      |              |                 |

# จากนั้นคลิกที่เมนู "ข้อมูลส่วนตัว" จะปรากฏหน้าจอดังรูป

|    | Contraction of the second | ระบบบำเทน็จบำนาญและสวัสดิการรับ<br>DIGITAL PENSION | າປາພຍາບາສ                                                                                                    |                     |                    | <u></u>                     | 🐣 จารุฟิษญ์ บรรจบ | = |
|----|---------------------------|----------------------------------------------------|----------------------------------------------------------------------------------------------------|---------------------|--------------------|-----------------------------|-------------------|---|
|    |                           | ข้อมูลส่วนตัว                                      |                                                                                                    |                     |                    |                             |                   |   |
| Ē  |                           |                                                    |                                                                                                    |                     |                    |                             |                   |   |
| ß  |                           | \Xi ບ້ວມູສພູ້ໄຫ້ຈານ                                |                                                                                                    |                     |                    |                             |                   |   |
| E) |                           | *รกัสผู้ไช้งาน                                     | 3184438716415                                                                                                    |                     |                    |                             |                   |   |
|    |                           | *ธทัสฒ่าน                                          |                                                                                                    |                     |                    |                             |                   |   |
|    |                           | cănuciasuou =                                      |                                                                                                    |                     |                    |                             |                   |   |
|    |                           |                                                    |                                                                                                    |                     |                    |                             |                   |   |
|    |                           | "เลขปอะจำตัวปธะชาชน                                | 3184438716415                                                                                                    |                     |                    |                             |                   |   |
|    |                           | "หน่วยงาน                                          | 03004:กรมบัญชีกลาง                                                                                                    | Ŧ                   | *ຈັงหວัด           | 1000: กรุงเทพมหานกร         | Ψ.                |   |
|    |                           | าหน่วยงานย่อย                                      | 0300400000: กรมบัญชีกลาง                                                                                                    |                     |                    | *                           |                   |   |
|    |                           | *ค่าปาหน้า                                         | • จาการ จาการ จากา |                     |                    |                             |                   |   |
|    |                           | -Bo                                                | ຈາຮຸຟິຮດູ່                                                                                                    | *นามสกุล            | บรรจบ              |                             |                   |   |
|    |                           | *วัน/เคือน/ปีเทิด                                  | 01/10/2518                                                                                                    |                     |                    |                             |                   |   |
|    |                           | *เบอร์ไทรศัพท์                                     | 0922326542                                                                                                    | ວົເມລ               | supitsarah@g       | mail.com                    |                   |   |
|    |                           |                                                    |                                                                                                    |                     |                    |                             |                   |   |
|    |                           | — กลุ่มสิทธิ                                       |                                                                                                    |                     |                    |                             |                   |   |
|    |                           | กรมบัญชีกลาง :                                     | กองบริศารการเปิกจ่ายเงินเดีย                                                                                                    | น ค่าจ้าง ปาเหนืจ เ | ม่านาญ(กงบ.) ( ปฏิ | มัดิงาน )( กอง/กลุ่ม/ผ่าย/ส | าย:1411)          |   |
|    |                           |                                                    | เพิ่มกลุ่มสิกธิ                                                                                                    | แก้ไขกลุ่มสิทธิ     |                    |                             |                   |   |
|    |                           |                                                    |                                                                                                    |                     |                    |                             | -                 |   |

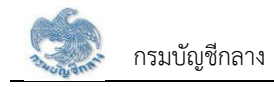

### 1.5 การตรวจสอบติดตามสถานะ

ผู้ใช้งานสามารถตรวจสอบติดตามสถานะ กรณีส่งคำขอเพิ่มกลุ่มสิทธิ หรือส่งคำขอแก้ไขกลุ่มสิทธิ โดยคลิก ที่ชื่อผู้ใช้งานบริเวณมุมบนขวามือ

| ระบบบำเหน็จบำเ<br>DIGITAL PENSION | นาญและสวัสดิการรักษาพยาบาล                                      | <u>(</u> B | 🗢 บระรบ โดชพิศาจ |
|-----------------------------------|-----------------------------------------------------------------|------------|------------------|
| เมนูหลัก 🗮                        | m elemenu                                                       |            | 🚨 ພັບມູລສ່ວນທັວ  |
| 😑 s:uun:i0auuls::371 >            | ຮະບບກະເບັຍແປສະວັສີ ສະບບສັດຈ່າຍ ສະບບຍຸດເບັກ sະບບໂດແເຈັນ ດ່ານແລ້ວ |            | 🚨 ตีดตามสถานะ    |
| 🖂 ຣະບບອນເປັກເສັ້ນຈ່າຍ 🗸 🖯         |                                                                 |            | t⊒ jūo           |
| A anti-tradition .                |                                                                 |            | 🕞 ວວກຈາກຣະບບ     |

จากนั้นคลิกที่เมนู "ติดตามสถานะ" จะปรากฏหน้าจอดังรูป

|               | dinn's     | ຣະບບບຳເກັບຈບຳບ<br>DIGITAL PENSION | າญແລະສວັສທີກາຣຣັກບາພຍາບາລ                        |                             |               | 🔎 🙁 ບຣຣວບ 📄      |  |
|---------------|------------|-----------------------------------|--------------------------------------------------|-----------------------------|---------------|------------------|--|
|               | pis        | รวจสอบสถานะแบบค                   | คำขอ                                             |                             |               |                  |  |
| E             |            | \Xi แบบคำขอ                       |                                                  |                             |               |                  |  |
| 3             |            |                                   |                                                  |                             |               |                  |  |
|               |            | ลำคับที่                          | รทัลฟูไซ่งาน                                     | ເສນໃບຄຳນອ                   | ดาวน์ไทลดไฟล์ | อัพโหลคเอกสารแบบ |  |
| ිම            |            | 1                                 | 3184438716415                                    | R2564-08-00177              | ดาวน์โหลด     | C                |  |
|               |            |                                   |                                                  |                             |               |                  |  |
|               |            |                                   |                                                  |                             |               |                  |  |
|               |            |                                   |                                                  |                             |               |                  |  |
|               |            |                                   |                                                  |                             |               |                  |  |
|               |            | 4                                 |                                                  |                             |               | )                |  |
|               |            |                                   |                                                  |                             |               |                  |  |
| © สงวนสิทธิโค | ย กรมบัญชี | รีกลาง พ.ศ. 2563 กนนพระราม        | ที่ 6 แขวงมญาไท เขคมญาไท กรุงเทมฯ 10400 ทมายเลขไ | กรศัพท์กลาง โกร 0-2127-7000 |               |                  |  |

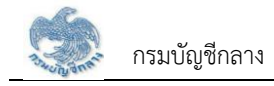

### 1.6 การดาวน์โหลดคู่มือการใช้งานระบบ

ผู้ใช้งานสามารถดาวน์โหลดเอกสารคู่มือการใช้งานระบบ หรือ ปฏิทินการทำงานได้ ซึ่งเป็นเอกสารใน รูปแบบไฟล์ PDF ได้ โดยคลิกที่ชื่อผู้ใช้งานบริเวณมุมบนขวามือ จากนั้นคลิกที่เมนู "คู่มือ" ดังรูป

| ระบบบ่าเหน็จบ่<br>DIGITAL PENSION | านาญและสวัสดิการรักษาพยาบาล                                                                    | 🏥 🙁 ຈາສຸພັນດູ່ ບຣຣດ | ×∪ ≡ |
|-----------------------------------|------------------------------------------------------------------------------------------------|---------------------|------|
| เมนูหลัก 📃                        | 🛗 stantsotu                                                                                    | 💄 ນ້ອມູລລ່ວ         | cñu  |
| 🖭 s:uun:i0euuds:371 >             | ຣະບບກະເບີຍແປຣະວັທີ ຣະບບສັ່งຈ່າຍ ຣະບບຫຼວເບົກ <sub>ເຫັ</sub> ຣະບບໂວແເຈັນ ວ່ານແລ້ວ <sub>ເຫຍ</sub> | 单 ติดตามส           | ถานะ |
| 🗔 ଆଧାରମୀୟା 👌                      |                                                                                                | pj njđe             | 5    |
|                                   |                                                                                                | ତ୍ର ତେମବ୍ଦୀନ        | S:UU |

#### 1.7 การออกจากระบบ

ผู้ใช้งานสามารถออกจากระบบ เพื่อหยุดการใช้งานระบบ โดยคลิกที่ชื่อผู้ใช้งานบริเวณมุมบนขวามือ จากนั้นคลิกที่เมนู "ออกจากระบบ" ดังรูป

| S:ບບບ່າເກນົຈບ່າ<br>Digital Pension | นาญและสวัสดิการธักษาพยาบาล                                        | 🥼 🖉 เกลียน 🗐     |
|------------------------------------|-------------------------------------------------------------------|------------------|
| เมนูหลัก 📕                         |                                                                   | ะ ข้อมูลส่วนที่ว |
| 🗉 s:uun:i0auuls:379 >              | ຣະບບກະເບີຍແປຣະວັສີ ຣະບບສໍ່ຈຈ່າຍ ຣະບບขoເບົnໜ ຣະບບໂວແເຈັນ ວ່ານແຄ້ວໜ | 💄 ที่คยามสถานะ   |
| 🐷 ระบบอนุมัศส์งง่าย 🔹 >            |                                                                   | μα ήθο           |
| A                                  |                                                                   | 🕒 ວວກຈາກຣະບບ     |

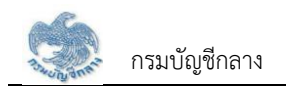

# บทที่ 2 การใช้งานระบบบำเหน็จค้ำประกัน

### 2.1 PGSP1000 รับแบบคำร้องขอหนังสือรับรองสิทธิ (e-Filing)

โปรแกรมนี้สำหรับส่วนราชการผู้เบิกบันทึกลงทะเบียนรับคำร้องที่ผู้รับบำนาญ/ผู้รับบำเหน็จรายเดือนที่มีสิทธิขอรับหนังสือรับรองบำเหน็จค้ำประกัน โดยผู้รับบำนาญ/ผู้รับ บำเหน็จรายเดือนสามารถยื่นคำร้องผ่านระบบ e-Filing

## <u>ขั้นตอนการทำงาน</u>

- การลงทะเบียนรับคำร้อง มีหน้าจอและขั้นตอนการทำงานดังนี้
- 1. เลือกเมนู "ส่วนราชการผู้เบิก"
- 2. เลือกเมนูย่อย "รับแบบคำร้องขอหนังสือรับรองสิทธิ (e-Filing)"
- 3. ระบบแสดงหน้าจอเงื่อนไขการค้นหาข้อมูล
- 4. การค้นหาข้อมูล
  - 4.1 ระบุเงื่อนไขการค้นหาข้อมูล
  - 4.2 กดปุ่ม "ค้นหา" ระบบแสดงข้อมูลตามเงื่อนไขการค้นหา โดยแสดงในตารางข้อมูลผลการค้นหา
  - 4.3 กดปุ่ม "ยกเลิก" ระบบล้างข้อมูลเงื่อนไขการค้นหาที่เคยระบุไว้
  - 4.4 กดปุ่ม 🗟 ในตารางข้อมูลผลการค้นหา ระบบแสดงรายละเอียดข้อมูล
- 5. การรับแบบคำร้อง
  - 5.1 กดปุ่ม 🙋 ระบบแสดงหน้าจอระบุรายละเอียดข้อมูล
  - 5.2 ระบุ เลขประจำตัวประชาชน ระบบค้นหาข้อมูลจากระบบทะเบียนและระบบอนุมัติสั่งจ่าย
    - 5.2.1 กรณีพบข้อมูลสิทธิรับบำนาญ หรือ บำเหน็จรายเดือน สิทธิเดียว ระบบแสดงข้อมูลจากระบบทะเบียนประวัติและระบบขอเบิกเงิน
    - 5.2.2 กรณีพบข้อมูลสิทธิรับบำนาญ และ บำเหน็จรายเดือน ระบบแสดงข้อมูลรายละเอียด อัตราเงิน ยอดเงินบำเหน็จตกทอดค้ำประกัน เพื่อเลือกรับสิทธิ

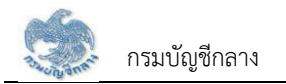

เมื่อเลือกรับสิทธิแล้ว ระบบทำการตรวจสอบข้อมูลดังนี้

- 1) ข้อมูลอัตราบำนาญ ข้อมูลเงิน ช.ค.บ. ข้อมูลบำเหน็จตกทอดคงเหลือ ข้อมูลบำเหน็จดำรงชีพจากระบบขอเบิกเงิน
- 2) ข้อมูลทายาท/ผู้แสดงเจตนาจากระบบทะเบียนประวัติ
- 3) สถานะการบังคับคดีจากกรมบังคับคดี
- กรณี ไม่มีจำนวนบำเหน็จตกทอดคงเหลือ หรือ ไม่พบข้อมูลทายาท หรือ พบสถานะบังคับคดี ระบบแสดงข้อความแจ้งเตือน "ไม่สามารถลงทะเบียนรับคำร้องได้"
- 5.2.3 เมื่อระบุรายละเอียดแล้ว กดปุ่ม "บันทึก" ระบบปรับสถานะขั้นตอน เป็น "ส่วนราชการผู้เบิกรับเรื่อง/ลงทะเบียนรับคำร้อง" และแสดงข้อความ "บันทึก ข้อมูลเสร็จสิ้น"
- 5.2.4 กดปุ่ม "ยกเลิก" ระบบยกเลิกการทำรายการ
- 5.2.5 กดปุ่ม "ส่งคืนยื่นผ่านระบบ e-Filing" ระบบปรับสถานะขั้นตอน เป็น "อยู่ระหว่างบันทึกแบบ"
- 6. การลบข้อมูล กรณีขั้นตอนของเรื่อง ส่วนราชการผู้เบิกรับเรื่อง/ลงทะเบียนรับคำร้อง กดปุ่ม 🔟 ในตารางข้อมูลผลการค้นหา
- 7. การออกรายงานรายละเอียดผู้ขอรับหนังสือรับรองบำเหน็จค้ำประกัน กดปุ่ม 🔁 ในตารางข้อมูลผลการค้นหา

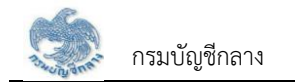

| S:UUUIIIRUo<br>DIOITAL PENSIO                | ບ່ານາດງແລະສວັຄ<br><mark>≫</mark> | สดีการรักษาพยาบาล              |                                |                    |                     |      | é                     | 🕺 ໜັຍຍາມ ກູລ໌ 🗐 |
|----------------------------------------------|----------------------------------|--------------------------------|--------------------------------|--------------------|---------------------|------|-----------------------|-----------------|
| เมนูกลัก 🔳                                   | PGSP1000 :                       | รับแบบค่าร้องขอ <b>ก</b> นังสี | อรับรองสึกซี (e-Filing)        |                    |                     |      |                       |                 |
| < Restundentus 🗎                             | T PGSP                           | 1000 : ธับแบบกำร้องขอ          | กนังสือธับธองสิทธิ (e-Filing)  | 6                  |                     |      |                       |                 |
| 🖾 samontyyepopia 👌                           |                                  | aurisur                        | uuntisoo                       |                    | เลขประกิศ์วิประชาชน |      |                       | _               |
| 🖉 ระบบใหามือก้างระทัน 🔸                      |                                  |                                | Bo                             |                    | เมมสกุล             |      |                       |                 |
| nolipemaraucia                               |                                  |                                |                                |                    | 88.03.03.04         |      |                       |                 |
| Susuurisiovoonüväesusovana<br>(e-Filing)     |                                  | đunou                          | ບວາຮ່ວາ ດຣຸດາຣະບຸຍັນສວນຍວຈເຮົດ | • •                |                     |      |                       | _               |
| ปนที่กรับแบก่เรื่องของปีเชื่อรับรอง<br>ลิทธิ |                                  |                                |                                | Q, Aum a           | กเลิก               |      |                       |                 |
| รายงามสรุมีการสืบแบบกำร่อง                   | _                                |                                |                                |                    |                     |      |                       |                 |
| สอบทามปีหราลางปาเทมิงก้าประทัน               | đhđu                             | ເລຍກໍ່ຮັບເບບກໍາຣັດຈ            | ເລຍປຣະ <b>ຕຳກັ</b> ວປຣະຫາຍບ    | Bo-unuana          | วัน/เคือน/ปีเทิค    | onų  | duflaixioya           | การฟาเนินการ    |
| 程 suusoi0nitu ,                              | 1                                | 16026-64-A00004                | 3-6569-04207-48-4              | นายอิทธศ: คุณาวงศ์ | 15/10/2514          | 49 Ŭ |                       | R 😢 🛈           |
| 🗮 suuusmasinna e-Filing 🔸                    |                                  |                                |                                |                    |                     |      |                       | -               |
|                                              |                                  |                                |                                |                    |                     |      |                       |                 |
|                                              |                                  |                                |                                |                    |                     |      | เสขอ 1-1 จาก กังกมต 1 | sients C 1      |

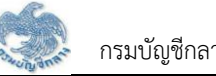

| Alta                                                                                                    | <br>And a second of a second of a sec            | \Xi เลขที่รับ                                                                                                    |                                                                                                    |                                                                                              |                                                                                                    |                                                                                                    |                                                                                                    |                                              |
|----------------------------------------------------------------------------------------------------|----------------------------------------------------------------------------------------------------|----------------------------------------------------------------------------------------------------|----------------------------------------------------------------------------------------------------|----------------------------------------------------------------------------------------------|----------------------------------------------------------------------------------------------------|----------------------------------------------------------------------------------------------------|----------------------------------------------------------------------------------------------------|----------------------------------------------|
| <pre> i a) a) a) a) a) a) a) a) a) a) a) a) a)</pre>                                                                                                    | • • • • • • • • • • • • • • • • • • •                                                                                                    |                                                                                                    |                                                                                                    |                                                                                              |                                                                                                    |                                                                                                    |                                                                                                    |                                              |
| dd io io   idd in in   idd in in   idd in                                                                                                    | <ul> <li></li></ul>                                                                                                    |                                                                                                    |                                                                                                    |                                                                                              |                                                                                                    |                                                                                                    |                                                                                                    |                                              |
| Statustic Busset   Construction of the statustic of the statustic o                                                | • example of the second of the second of the seco                              |                                                                                                    | ครั้งที                                                                                                    |                                                                                              |                                                                                                    | เลขที่รับแบบคำร้อง                                                                                                    | 16026 64                                                                                                    |                                              |
| Image: State in the state in the state                                       | Image: State State Stat                                      |                                                                                                    | วันที่รับแบบกำร้อง                                                                                                    | 26/08/2564                                                                                   |                                                                                                    | สกานะของเรื่อง                                                                                                    | ສ່ວນຮາชກາຣພູ້ເບົກຣັບເຮືອຈ                                                                                                    |                                              |
| <ul> <li>y and a general and a general and a gen</li></ul>                                                 | <ul> <li></li></ul>                                                                                                    |                                                                                                    |                                                                                                    |                                                                                              |                                                                                                    |                                                                                                    |                                                                                                    |                                              |
| <pre> i i i i i i i i i i i i i i i i i i i</pre>                                                                                                    | <pre>     the property intervention</pre>                                                                                                    | \Xi ຣາຍລະເວີຍ໑ຫຼູ້ຣັບບຳນາດງ                                                                                                    |                                                                                                    |                                                                                              |                                                                                                    |                                                                                                    |                                                                                                    |                                              |
| <ul> <li>p p p p p p p p p p p p p p p p p p p</li></ul>                                                                                                    | <pre>     p</pre>                                                                                                    | ເລບປ                                                                                                    | ประจำศัวประชาชน                                                                                                    | 3656904207484                                                                                |                                                                                                    |                                                                                                    |                                                                                                    |                                              |
| Image: Source of the source of the source                        |                                                                                                    |                                                                                                    | Ro - ana                                                                                                    | uniterin annead                                                                              |                                                                                                    | าแต่กมปีเกิด                                                                                                    | 0161                                                                                                    | 10 01                                        |
| A determined of the second of the second           | <ul> <li></li></ul>                                                                                                    |                                                                                                    |                                                                                                    | นายรงของ: คุณาวงค                                                                            |                                                                                                    | 15/10/2514                                                                                                    | U.N.                                                                                                    | 49                                           |
| <ul> <li> A constraint is a serie of the serie of the</li></ul> | <pre> idea is intervable is intervable is in</pre> |                                                                                                    | abushems                                                                                                    |                                                                                              |                                                                                                    | _                                                                                                    |                                                                                                    |                                              |
| A construction of the second of the second of the seco           | المراسس المراسس                              |                                                                                                    | ทน่วยนายทะเบียน                                                                                                    |                                                                                              |                                                                                                    |                                                                                                    |                                                                                                    |                                              |
| decision in the second second se            | Added and a second a second          |                                                                                                    | ສ່ວນຮາຍກາຣພູ້ເບັກ                                                                                                    |                                                                                              |                                                                                                    |                                                                                                    |                                                                                                    |                                              |
| intendity with the second second s          | Image: State in the state in the state                                       | ส่วนราชกา                                                                                                    | ารผู้เปิกที่รับคำร้อง                                                                                                    |                                                                                              |                                                                                                    |                                                                                                    |                                                                                                    |                                              |
| Interception       Interception       Interceptin       Interceptin       I                                                                                                    | Contract of the set of the set o                              |                                                                                                    | *ประเภทเรีอง                                                                                                    | เรื่องปกติ                                                                                   |                                                                                                    |                                                                                                    |                                                                                                    |                                              |
| Construction of the second of the second           | Securities         All         Resubservember           resubservember         All         Resubservember           version         i         Resubservember           version         i         Resubservember           version         i         Resubservember           interaction         interaction         Resubservember           interaction         interaction         Resubservember           interaction         Resubservember         Resubservember           interaction         Resubservember         Resubservember           interaction         Resubservember         Resubservember           interaction         Resubservember         Resubservember         Resubservember           interaction         Resubservember         Resubservember         Resubservember           interaction         Resubservember         Resubservember         Resubservember           interaction         Resubservember         Resubservember         Resubservember           interaction         Resubservember         Resubservember         Resubservember           interaction         Resubservember         Resubservember         Resubservember           interaction         Resubservember         Resubservember         Resubservember                                                                                                    |                                                                                                    |                                                                                                    |                                                                                              |                                                                                                    |                                                                                                    |                                                                                                    |                                              |
| cycurodi       use       bit       bit       bit         Image: State of the state of the stat                                                                                                    | ypuude         umaa         umaa         balance           Image: State of the state of the state                                                                                    | \Xi รายละเอียดบุคคลในครอเ                                                                                                    | บครัวและบุคคลอี่                                                                                                    | นซึ่งฒูได้ธับบำนาญแสเ                                                                        | ดงเจตนา                                                                                                    |                                                                                                    |                                                                                                    |                                              |
| Marcel     Marcel     Marcel     Marcel       Image: State State S                                                                         | Mail         Mail         Mail           Image: Section of the section of the section of                                                                           |                                                                                                    |                                                                                                    |                                                                                              |                                                                                                    |                                                                                                    |                                                                                                    |                                              |
|                                                                                                    | Nourplement         reader (internet)         reader (internet)         reader (internet)                Политет (internet)               Политет (internet)               Политет (internet)               Политет (internet)                 Политет (internet)               Политет (internet)               Политет               Политет               Политет <td< td=""><td>ความสัมพันธ์</td><td></td><td>ahau</td><td>ເສຍປ</td><td>ระจำศัวประชาชน</td><td>ชื่อ-นาม</td><td>aηa</td></td<>                                                                                                    | ความสัมพันธ์                                                                                                    |                                                                                                    | ahau                                                                                         | ເສຍປ                                                                                                    | ระจำศัวประชาชน                                                                                                    | ชื่อ-นาม                                                                                                    | aηa                                          |
| <ul> <li>The stand of the second of the second of the</li></ul>  | Image: Serie Serie Series Series S                                      | นุคคลที่ระบุทานทนังสือเสลง                                                                                                    | งเจตนา                                                                                                    | 1                                                                                            | 85                                                                                                    | 81297923597                                                                                                    | นางอีตเวีลย์ คุณาวงศ์                                                                                                    |                                              |
| A Detrive and a detrive and a detrive a detrive and a detrive a detrive and a detrive and a detrive and a detrive and a detrive a detrive and a detrive a detrive and a detrive a detrive and a detrive a detrive a d          | <ul></ul>                                                                                                    | 4                                                                                                    |                                                                                                    |                                                                                              |                                                                                                    |                                                                                                    | แสมาง 1-1 จาก ทั้ง                                                                                                    | nun 1 siems 🕢 🖌                              |
| 000       00.00       00.00       00.00       00.00       00.00       00.00       00.00       00.00       00.00       00.00       00.00       00.00       00.00       00.00       00.00       00.00       00.00       00.00       00.00       00.00       00.00       00.00       00.00       00.00       00.00       00.00       00.00       00.00       00.00       00.00       00.00       00.00       00.00       00.00       00.00       00.00       00.00       00.00       00.00       00.00       00.00       00.00       00.00       00.00       00.00       00.00       00.00       00.00       00.00       00.00       00.00       00.00       00.00       00.00       00.00       00.00       00.00       00.00       00.00       00.00       00.00       00.00       00.00       00.00       00.00       00.00       00.00       00.00       00.00       00.00       00.00       00.00       00.00       00.00       00.00       00.00       00.00       00.00       00.00       00.00       00.00       00.00       00.00       00.00       00.00       00.00       00.00       00.00       00.00       00.00       00.00       00.00       00.00       00.00       00.00                                                                                                    | 0000         0000000         0000000         0000000         0000000         0000000         0000000         000000000000000000000000000000000000                                                                                                    | \Xi ธายละเอียดวงเงิน                                                                                                    |                                                                                                    |                                                                                              |                                                                                                    |                                                                                                    |                                                                                                    |                                              |
|                                                                                                    | 000         2004         000         4404         4404           000000000000000000000000000000000000                                                                                                    | <ul> <li>ອາຍລະເວີຍ໑ວວເຈັບ</li> <li>ອູ້ຮັບປານາญ</li> </ul>                                                                                                    | đan hu                                                                                                    |                                                                                              |                                                                                                    | Ø1401                                                                                                    |                                                                                                    |                                              |
|                                                                                                    | Undownowski         33.8.8.8.00         Undownowski         189.309.00           Undownowik/Uuarukio         0.00         Uuabundowiuaru         199.309.00           Uuabundowiuaru         99         niji         9         niji           Uuabundowiuaru         99         niji         9         niji           Uuabundowiuaru         99         niji         9         niji           Uuabundowiuaru         99         niji         9         niji           Uuabundowiuaru         99         niji         9         niji           Uuabundowiuaru         99         100000         100000         100000           Uuabundowiuaru         10000         100000         1000000         10000000           Uuabundowiuaru         10000         1000000000000000000000000000000000000                                                                                                    | <ul> <li>ອາມສະເວັຍທວຈາຈັນ</li> <li>ອູ້ຮັບປາເກດ</li> <li>ອັກຮາບ</li> </ul>                                                                                                    | ວັກຣາປາມາ                                                                                                    | ν                                                                                            | 10,620.60                                                                                                    | พิน ช.ค.ม.                                                                                                    |                                                                                                    | 0.00                                         |
| 00.000.001 00.000.001 00.000.001 00.000.0                                                                                                    | ουσουςεει         ούμον         ουσουςεει         ούμον         ουσουςει         ουνον         ούμον         ουνον         ούμον         ουνον         ούμον         ουνον         ουνον                                                                                                    | 🚖 ຄາຍຄະເວັຍຄວວາຈັນ<br>🔹 ຜູ້ອັນປານາດງ<br>ດັກຮານ                                                                                                    | ວັກຣາປາບາດ<br>ປາບາດງພັກອາດອາງພອດາາ<br>ເຈີນ ຮ.ຮ.ເ                                                                                                    | л.<br>м.                                                                                     | 10,820.60<br>0.00<br>0.00                                                                                                    | ดัน ช.ก.ม.<br>ดัน สปช25%                                                                                                    |                                                                                                    | 0.00                                         |
| 00.000.001         0.0         Colument Multiconnectinu <ul> <li></li></ul>                                                                                                    | 00.000.000         Ciultrachinomechnich           00.000.000         Ciultrachinomechnich           00.000.000         000           00.000         Nin           00.000         Nin           00.000         Nin           00.000         Nin           00.000         Nin           00.000         Nin           00.000         Nin           00.000         Nin           00.000         Nin           00.000         Nin           00.000         Nin           00.000         Nin           00.000         Nin           00.000         Nin           0000         Nin           0000         Nin           0000         Nin           0000         Nin                                                                                                    | \Xi ອາຍລະເວັຍຄວຈາຈັນ                                                                                                    | ຜັກຮາປາມແ<br>ປາມານຟີເຄຍເກທງານຂຄາ<br>ເຈັນ ປ.ຮ.ຣ.<br>ປາເກລັບຈາກດາກ 30 ແ                                                                                                    | v<br>w<br>t                                                                                  | 10,620.60<br>0.00<br>0.00<br>318,618.00                                                                                                    | ເຈັນ ຢ.ກ.ນ.<br>ເຈັນ ສປະ25%                                                                                                    |                                                                                                    | 2.00                                         |
| fogljuesu          uuusd       9       nujf       9       nujf         oma       accession       nuu       nuu         oma       accession       accession         oma       accession       accession         oma       acce                                                                                                    | Νομικου         Νμη         Νμη         Νμη           Νομικου         Νομικου         Νομικου         Νομικου         Νομικου           Νομικου         Νομικου         Νομικου         Νομικου         Νομικου         Νομικου           Νομικου         Νομικου         Νο                                                                                                    | 😇 ອາມລະເວັຍຄວວາຈັນ                                                                                                    | ฮัทราปามา<br>ปามาญพิเศษทศุกษณา<br>เงิน ธ.ร.เ<br>ปาเทนิงคากงค 30 เเ<br>ปาเกนิงคางอัพกิโค้รับเ                                                                                                    | ນ<br>ພ<br>ກ                                                                                  | 10,620.60<br>0.00<br>0.00<br>318,618.00<br>159,309.00                                                                                      | เงิน ช.ค.บ.<br>เงิน สมช26%<br>เป่าเคนิงคกกอยคอเกลือ                                                                                                    | (                                                                                                    | 0.00                                         |
| μήμη       φ       ήμη       φ       իκωύ         μου       μου       κου       ετο       ετο         μου       μου       μου       κου       ετο       μου         παεασύμα       κυλοπιά       κυλοπιά       κου       κου       ε         παεασύμα       κυλοπιά       κυλοπιά       μου       κου       ε         μου       μου       μου       κου       ε       ε         μου       μου       κου       κου       ε       ε         μου       μου       κου       κου       ε       ε       ε         μου       κου       κου       κου       κου       ε       ε                                                                                                    | υίμη         μίμη         μαιμίμ           υμη         υση         μη         μη         μη           μη         υση         υση         μη         μη         μη           μη         μη         υση         μη         μη         μη           μη         μη         μη         μη         μη         μη           μη         μη         μη         μη         μη         μη           μη         μη         μη         μη         μη         μη           μη         μη         μη         μη         μη         μη           μη         μη         μη         μη         μη         μη           μη         μη         μη         μη         μη         μη           μη         μη         μη         μη         μη         μη                                                                                                    | 😇 ອາມລະເວັຍທວວາຈັນ<br>ພູ້ອັນປາເກເນ<br>ດີກອາປ<br>ປາເກດີ                                                                                                    | อัทราปามา<br>ปามาบุมิคาแกครามแตา<br>เงิน ช.5.1<br>ปามามิจงกรงชิมที่ได้รับแ<br>โงคากอกไปก้ประกันเล่                                                                                                    | ν<br>μ<br>μ<br>ή<br>άο                                                                       | 10,620.60<br>0.00<br>0.00<br>318,618.00<br>169,309.00<br>0.00                                                                              | เงิน ช.ค.บ.<br>เงิน สมช26%<br>ปาเทนิงศกทอศจากชือ<br>ง่านวนปาเกนิงศักประกิน                                                                                           | (<br>(<br>(<br>(<br>(<br>(<br>(<br>(<br>(<br>(<br>(<br>(<br>(<br>(<br>(<br>())))))))                                                                                                    | ).00<br>).00<br>).00                         |
| υση         ο         η         η                                                                                                    | ο ουοίη         ο ο         η ο         η                                                                                                    | ອາມລະເວັຍຄວວາຈັນ ອັ ຫຼືອັນປາບາດ ດ້າຍນີ້                                                                                                    | สัทราปาย<br>ปายามามิคายเกตุกามเลกา<br>เงิน ธ.ร.ม<br>ปายามีจงการงคา 30<br>มายามีจงการงค่ามหลัง<br>การการค่ามหลัง                                                                                                    | ν<br>μ<br>ή<br>δο                                                                            | 10.620.60<br>0.00<br>318,618.00<br>159,309.00<br>0.00                                                                                      | เงิน ช.ก.ม.<br>เงิน สมช26%<br>ปาเทนิจศกกอศกจเกลือ<br>จำนวนปาเกมิจศ้าปชะทัน                                                                                           | (<br>(<br>(<br>(<br>(<br>(<br>(<br>(<br>(<br>(<br>(<br>(<br>(<br>(<br>(<br>(<br>(<br>(<br>(                                                                                                    | 0.00<br>0.00<br>0.00                         |
|                                                                                                    | LUD         LUD         LUD <thlud< th=""> <thlud< th=""> <thlud< th=""></thlud<></thlud<></thlud<>                                                                                                    | ອາມລະເວັຍຄວວາຈັນ           ອ         ຫຼືອັນປາເທດ           ອ         ຫຼືອັນປາເທດ           ດ້າງສາມ         ດ້າງສາມ           ບ         ບ           ບ         ບ           ບ         ບ           ບ         ບ                                                                                                    | สหราบบัน<br>สายเกิน<br>เป็น เริ่ม<br>เป็นที่มีจะค่างสาย<br>เป็นที่มีจะค่างสาย<br>เป็นที่มีจะค่างสาย<br>เจ้ากางค่าไปห้าประเทินเลื่                                                                                                    | ν<br>μ<br>ή<br>δο                                                                            | 10.620.60<br>0.00<br>318.618.00<br>169.309.00<br>0.00                                                                                      | เงิน ช.ก.บ.<br>เงิน สมช26%<br>ปาเกนิงศากดคางเกลือ<br>สำนวนปาเกนิงศาปชะกัน                                                                                            | (<br>(<br>(<br>(<br>(<br>(<br>(<br>(<br>(<br>(<br>(<br>(<br>(<br>(<br>(<br>(<br>(<br>(<br>(                                                                                                    | 0.00                                         |
| 「「株式のないし」」」         「株式のないし」」         「株式のないし」」         「「たいの」」         「「たいの」」         「「たいの」」         「「たいの」」         「「たいの」」         「「たいの」」         「「たいの」」         「「たいの」」         「「たいの」」         「「たいの」」         「「たいの」」         「「たいの」」         「「たいの」」         「「たいの」」         「「たいの」」         「「たいの」」         「「たいの」         「「たいの」」         「「たいの」         「「たいの」」         「「たいの」」         「「「たいの」」         「「「たいの」         「「「たいの」         「「「たいの」         「「「たいの」」         「「「たいの」」         「「「「「「「たいの」」        「「「「「「「「                                                                                                    | 「กละสะสมันระ         (CUIVAUNA)         (CUIVAUNA)         (CU                                                                                                    | ອາຍລະເວັຍຄວວາຈັນ ອຸ່ຫຼ່ອນປາມານ ອຸ່ຫຼ່ອນປາມານ ດີກອນ ປາເກດີ                                                                                                    | ອັກຣາປາມແ<br>ປາມາດອາກາດການ<br>ປາມາດີຈາກດາດ ສດ ແ<br>ປາມາດີຈາກດອາໄປກ້າປຣາການຂໍ້<br>ອງ                                                                                                    | ν<br>μ<br>μ<br>άο                                                                            | 10,620.60<br>0.00<br>318,618.00<br>169,309.00<br>0.00                                                                                      | งัน ช.ก.ม.<br>เงิน สปช25%<br>ปาเทนิงศากดศกงเกลือ<br>งำนวนปาเกนิงทำประทิน                                                                                             | ດ<br>(<br>159,300<br>169,300<br>ກມູ່ບັນ                                                                                                    | 0.00<br>0.00<br>0.00                         |
|                                                                                                    | <ul> <li> <ul> <li> <li></li></li></ul></li></ul>                                                                                                    | <ul> <li>ອາມລະເວັຍຄວວາຈັນ</li> <li>ຫູ້ຮັບປາແກນ</li> <li>ດ້າອາປ</li> <li>ບໍ່</li> <li>ບໍ່</li> <li>ບໍ່</li> <li>ບໍ່</li> <li>ບໍ່</li> <li>ບໍ່</li> <li>ບໍ່</li> <li>ບໍ່</li> <li>ບໍ່</li> <li>ບໍ່</li> <li>ບໍ່</li> <li>ບໍ່</li> <li>ບໍ່</li> <li>ບໍ່</li> <li>ບໍ່</li> <li>ບໍ່</li> <li>ບໍ່</li> </ul>                                                                                                    | ດທານປາຂອງອີງ<br>ແລະ ມາຈີກ<br>ແລະ ມາຈີກ<br>ແລະ ຄຸດຕາກອຸດມາເບິ່<br>ແມ້ຄາກີນສາວຍາ້ອງການ<br>ເປັນການປະການແລ້                                                                                                    | ν<br>μ<br>ή<br>ο                                                                             | 10.620.60<br>0.00<br>318,618.00<br>159,309.00<br>0.00<br>                                                                                  | เงิน ช.ค.ม.<br>เงิน สมช26%<br>นำเกมิจะกาดอากจากชาด<br>ช่านวนปาเกมิจะกัน<br>1                                                                                         | ດ<br>(<br>159,301<br>159,301<br>ກມູ່ບ້ານ<br>ການ                                                                                                    | 0.00                                         |
| มีของการการสับสำหมากนังสือสับของสิทธิฯ ๑ การนักละแข่นระบบบาทบิงปนกบูลสะสิงศิการสำหานยาบาล ๑ การประชาย์ ๑ เกิงผู้ที่สิดต่อ ๑ กิงผู้ที่สิดต่อ ๑ กิงผู้ที่สิดต่อ                                                                                                    | ม่องกางการรับสำเนทกนังสิอธันธองสิทธิฯ           ๑ กรวมที่กลาดนับธรรมชาการรักษาขยายคล           ๑ กรวมที่กลาดนับธรรมชาการรักษาขยายคล           ๑ กรวมที่อยคายอง ที่           ๑ ริมพื่อยคายอง ที่                                                                                                    | ອາຍລະເວັຍຄວວາຈັນ           ອ         ຜູ້ອິນປາມານ           ອ         ຜູ້ອິນປາມານ           ດີກອນ         ດ           ບ         ບ           ບ         ບ           ບ         ບ           ບ         ບ           ບ         ບ           ບ         ບ           ບ         ບ           ບ         ບ           ບ         ບ           ບ         ບ                                                                                                    | อัทราปาม<br>มันการมักเกษา<br>เงิน ช.ร.ว<br>ปาเกนิงคาคง 30 เก<br>ปาเกนิงคาคงสิมที่หรับเ<br>องกากอกไปที่ประสานเล่<br>99<br>99                                                                                                    | ν<br>μ<br>μ<br>άο<br>ο                                                                       | 10,620.60<br>0.00<br>0.00<br>318,618.00<br>169,309.00<br>0.00<br>0.00<br>ກມູ່ກ<br>ມວຍ<br>ບໍ່ເກດກາຍກ                                        | งัน ช.ก.ม.<br>เจ้น สปช25%<br>เป๋แกนิจศกกอคงเกลือ<br>เง่านวนปะเกนิงที่ประทิน<br>9<br>เบตคุลิค                                                                         | ດ<br>159,300<br>159,300<br>ກເມ່ດັນ<br>ການູ່ດັນ<br>ການ<br>ການຂາຍເວຍ                                                                                                    | 00.0<br>0.00<br>0.00<br>0.00                 |
| <ul> <li>Bournemesodalitumuodosobovante t         <ul> <li>molfinenaiuusuudimüodurquasedalimestrumeruna</li> <li>moldusettäi</li> <li>sturioennuoo ri</li> </ul> </li> </ul>                                                                                                    | Оснаналозинаниосороналоз         • กозйленијациосороналоз           • пойјанији изиой пободиту незадай позатичниения         • пойјанији           • пойјанији         • пойјанији           • пойјанији изиой пододиту незадай позатичниения         • пойјанији           • пойјанији изиой пододиту незадай позатичниения         • пойјанији           • пододи пододити изион пододити незадай позатичниения         • пододити незадай позатичниения           • пододи пододити изион пододити незадай позатичниения         • пододити незадай позатичниения           • пододи пододити незадай позатичниения         • пододити незадай позатичниения           • пододити незадай позатичниения         • пододити незадай позатичниения           • пододити незадай позатичниения         • пододити незадай позатичниения           • пододити незадай позатичниения         • пододити незадай позатичниения           • пододити незадай позатичниения         • пододити незадай позатичниения           • пододи незадай позатичниения         • пододити незадай позатичниения           • позатичниения         • позатичниения         • позатичниения           • позатичниения         • позатичниения         • позатичниения           • позатичниения         • позатичниения         • позатичниения                                                                                                    | <ul> <li>ອາຍລະເວັຍຄວວາຈັນ</li> <li>ຫູ້ອິນປາແກນ</li> <li>ດີກອນ</li> <li>ດີກອນ</li> <li>ບັນແລຍກຳ</li> <li>ດາກອ</li> <li>ບັນແລຍກຳ</li> <li>ດາກອ</li> <li>ຈັນກວີກ</li> <li>ອາໂຄໄປອະເຕຍິ</li> </ul>                                                                                                    | สัทราปาย<br>ปายามิตายเทศๆเหตา<br>เจีย ช.ช.<br>ปายามิจก่างอยินที่ได้รับเ<br>ปายามิจก่างอยินที่ได้รับเ<br>ไม่เคมิจก่างอยินที่ได้รับเ<br>10000                                                                                                    | v                                                                                            | 10,620.60<br>0.00<br>318,618.00<br>169,309.00<br>0.00<br>กมู่ที<br>ชวย<br>ช่มาวภายค                                                        | งัน ช.ค.ม.<br>เจ้น สปช25%<br>ปาเทมัจคากอคาจเกลือ<br>จำนวนปาเกมือก้าประทัน<br>9<br>เนทภุลิค                                                                           | ດ<br>(159,301<br>169,301<br>169,301<br>ກມູ່ນັ້ນ<br>ກມູ່ນັ້ນ<br>ກມນາ<br>ການເປັນວວ                                                                                                    | 0.00<br>0.00<br>0.00<br>0.00                 |
| คาวนี้กลดม่านระบบปะกมิจปะกมุและสิสติการสำหามยาบาล     การไปยะเวยีย์     ริมตั้งยะคนเอง ที      ทีอยู่ที่ติดด้อ     กอยู่ที่ติดต่องพากปะสือร่มของที่เสียวกับที่อยู่ในระบบ                                                                                                    | กษาในของปนกมืองปนกบูมอะสงสหภายสายแขนตร         เกาะไปของปนัย         เกาะไปของปนัย         กระบบสาย         กระบบสาย         เกาะไปของปนัย         เกาะไปของปนัย         กระบบสาย         เกาะไปของปนัย         เกาะไปของปนองปนัย         เกาะไปของปนองปนัย         เกาะไปของปนองปนัย         เกาะไปของปนองปนองปนองปนองปนองปนองปนองปนองปนองปน                                                                                                    | <ul> <li>ອາມລະເວັຍຄວວາຈັນ</li> <li>ຫູ້ຮັບປາແກນ</li> <li>ຫູ້ຮັບປາແກນ</li> <li>ດ້າອນ</li> <li>ບັນແຮບກ໌</li> <li>ດ້ານ</li> <li>ບັນແຮບກ໌</li> <li>ດ້ານ</li> <li>ຮັກຄູ່ໃນສະບຸບ</li> </ul>                                                                                                    | สัทราปาย<br>ปนาญมิคเศศๆรุษอาว<br>เดิน ธ.ธ.<br>ปากนิจศาจงคิมที่ได้รับเ<br>มักานิจศาจงคิมที่ได้รับเ<br>องคากจะคับให้ประทันเล่<br>จ                                                                                                    | v                                                                                            | 10.620.60<br>0.00<br>318,618.00<br>159,309.00<br>0.00<br>ກມູກ<br>ເບີເກດ/ເທ                                                                 | เงิน ช.ค.ม.<br>เงิน สมช26%<br>นำเกนิงภากดอกงเกลืด<br>ช่านวนปะเกนิงทำประทัน<br>9<br>เมตคุลิค                                                                          | ດ<br>(<br>159,30<br>159,30<br>ກມູ່ກັນ<br>ກມນ<br>ກັນເປານວຈ                                                                                                    | 00.0<br>00.0<br>00.0<br>00.0<br>00.0         |
| <ul> <li>ກາງໃນຮະໜີ</li> <li>ອີນທົ່ວຍາແບດ ກ</li> <li>ອີນທົ່ວຍາແບດ ກ</li> <li>ອີກດູກໍກິສາກ່າວ</li> </ul>                                                                                                    | millusetti         Strösenuoo ri         foijfiñnnio         riuetri         "iuetri         omilusetti         omilusetti         omilusetti         omilusetti         omilusetti         omilusetti         omilusetti                                                                                                    | Ξ         ειμαειδεικοοιδυ <ul> <li>ψέουλιακαι</li> <li>ψέουλιακαι</li> <li>ψαιεση</li> <li>ψαιεση</li> <li>ψαιεση</li> <li>φαιβίμαευυ</li> <li>ψαιεση</li> <li>φαιβίμαευ</li> <li>ψαιεση</li> <li>φαιβίμαευ</li> <li>ψαιεση</li> <li>φαιβίμαευ</li> <li>ψαιεση</li> <li>φαιβίμαευ</li> <li>ψαιεση</li> <li>φαιβίμαευ</li> <li>ψαιεση</li> <li>φαιβίμαευ</li> <li>ψαιεση</li> <li>φαιβίμαευ</li> <li>ψαιση</li> <li>φαιβίμαευ</li> <li>ψαιση</li> <li>φαιβίμαευ</li> <li>ψαιση</li> <li>φαιβίμαευ</li> <li>ψαιση</li> <li>φαιβίμαευ</li> <li>ψαιση</li> <li>φαιβίμαευ</li> <li>ψαιση</li> <li>φαιβίμαευ</li> <li>ψαιση</li> <li>φαιβίμαευ</li> <li>ψαιση</li> <li>φαιβίμαευ</li> <li>ψαιση</li> <li>φαιβίμαευ</li> <li>ψαιση</li> <li>φαιβίμαευ</li> <li>ψαιση</li> <li>φαιβίμαευ</li> <li>ψαιση</li> <li>φαιβίμαευ</li> <li>ψαιση</li> <li>ψαιση</li> <li>ψαιση</li> <li>ψαιση</li> <li>ψαιση</li> <li>ψαιση</li> <li>ψαιση</li> </ul> <li>ψαιση</li> <li>ψαιση</li> <li>ψαιση</li> <li>ψαιση</li> <li>ψαιση</li>                                                                                                    | ດັກຮານັນແດ<br>ມັນດາມຸພັກເບເກຼຍງາມສາກາ<br>ເຈັບ ປະເສ.<br>ປາເກດີຈາກາດຈາ 30 ແ<br>ປາເກດີຈາກາດຈາ 30 ແ<br>ມາເກດີຈາກອອນສາກີເຮັບ<br>ອອງ<br>ອອງ<br>ອອງ<br>ອອງ<br>ອອງ<br>ອອງ<br>ອອງ<br>ອອງ<br>ອອງ<br>ອອ                                                                                                    | V                                                                                            | 10.520.60<br>0.00<br>318,618.00<br>169,309.00<br>0.00<br>ກມູກ<br>ເວຍ<br>ຜ່າຄວາຍສ                                                           | เงิน ช.ค.ม.<br>เงิน ช.ค.ม.<br>เงิน สมช25%<br>ปาเตนิจศากองคอเคลือ<br>ชามวะบปาเคนิจศำประกิน<br>9<br>เมษณุลิต                                                           | ດ<br>(<br>169,300<br>159,300<br>ກບູ່ນັ້ນ<br>ການ<br>ການ<br>ການ<br>ການ<br>ເດີຍ<br>(<br>159,300<br>(<br>159,300)<br>(<br>159,300<br>(<br>159,300)<br>(<br>159,300)<br>(<br>159,30)<br>(<br>159,30)<br>(<br>159,30))<br>(<br>150,30))<br>(<br>150,30))<br>(<br>150,30))<br>(<br>150,30))<br>(<br>150,30) | 00.0<br>00.0<br>00.0<br>00.0                 |
| <ul> <li>รับต่อยคมเอง ที</li> <li>สิ่งผู้ที่สิดค่อ</li> <li>สิ่งผู้ที่สิดค่อ</li> <li>สิ่งผู้ที่สิดค่อ</li> </ul>                                                                                                    | Image: Constraints         Image: Constraints         Image: Constraits         Image: Constraints         Image: C                                                                                                    | <ul> <li>ອາຍລະເວັຍຄວອາຈັບ</li> <li>ພູ້ອັບປາມານ</li> <li>ຜູ້ອັບປາມານ</li> <li>ດີກອນ</li> <li>ດີກອນ</li> <li>ເປັນເສຍກີ</li> <li>ເປັນເສຍກີ</li> <li>ເປັນເຊຍກີ</li> <li>ເປັນຄ</li></ul> | <ul> <li>สัทราปามห</li> <li>เป็น เป็นเป็นตายๆขุณดามา</li> <li>เป็น เป็น เป็น เป็น เป็น</li> <li>เป็น เป็นตามิจากกอค 30 เข</li> <li>เป็นเกมืองก่าดงยินเก่าได้รับเราะ<br/>เสือเสีบเรื่องระจะสิทธิฯา</li> </ul>                                                                                                    | U<br>W<br>L<br>L<br>ČO<br>O<br>S<br>S<br>S<br>S<br>S<br>S<br>S<br>S<br>S<br>S<br>S<br>S<br>S | 10.620.60<br>0.00<br>318,618.00<br>159,309.00<br>0.00<br>ກມູ່ກິ<br>ເວຍ<br>ເ<br>ດີແກວກະຫ<br>ເ<br>ວບໄກຄາຍ່າມສະບະປາການີວປາມານຸ                | ເປັນ ປະກ.ນ.<br>ກ່ວນ ປະຊ25%.<br>ປາເກດີອາກາກອອກອາກຄືອ<br>                                                                                                    | າແມ່ນ<br>ການ<br>ການ<br>ການ<br>ການ<br>ການ<br>ການ<br>ການ<br>ການ<br>ການ<br>ກາ                                                                                                    | 00.0<br>00.0<br>00.0<br>00.0<br>00.0         |
| สัญรีที่ดีดด่อ สิ. กิญรีที่ดีดด่องพิทณิงสือร์มรองที่เดียวกับก็อยู่ในระบบ                                                                                                    | ที่อยู่ที่คิดต่อ           ช ก่อยู่ที่คิดต่อ           ช ก่อยู่ที่คิดต่อ/รังคามังสอร์บรองที่เสียอกันก่อยู่ในระบบ           "บันและที่ 99         กมู่ที่ 9           อาการ         ชอย           กบน                                                                                                    | <ul> <li>ອາຍລະເວັຍຄວວາຈັນ</li> <li>ອູ້ອິນປາແກນ</li> <li>ດີກອນ</li> <li>ດີກອນ</li> <li>ດ</li></ul>                                                                         | <ul> <li>สัทราปามน</li> <li>เดิน ธ.ร.</li> <li>ปาเกณูพิกเตทศุกษะกา<br/>เดิน ธ.ร.</li> <li>ปาเกนิจศาตงคิม 10</li> <li>มักเกนิจศาตงยินที่ได้รับะ</li> <li>พุศภาคางค่าไปทั่วประสานเล่</li> <li>พุศภาคงค่าไปทั่วประสานเล่</li> <li>พุศภาคงค่าไปที่ประสานเล่</li> <li>พุศภาคงค่าไปที่ประสานเล่</li> <li>พ.ศ. 10300</li> </ul>                                                                                                    | v                                                                                            | 10,620.60<br>0.00<br>318,618.00<br>159,309.00<br>0.00<br>ແມ່<br>ດີແກວການສະ<br>ດີແກວການສະ<br>ດີແກວການສະ                                     | เงิน ช.ค.ม.<br>เงิน ช.ค.ม.<br>เงิน สมช26%<br>นำเกมิจะกาดอากอากอีก<br>ซ่านวนปาเกมิจะกัน<br>ขามวนปาเกมิจะกัน<br>ขามวนปาเกมิจะกัน<br>เขาะคุลิค                          | )<br>169,001<br>169,101<br>169,101<br>ມາດັ່ງມາ<br>ມາດັ່ງມາ<br>ເມນາ<br>ເມນາ<br>ເມ                                                                                                    | 00.0<br>00.0<br>00.0<br>00.0<br>00.0         |
| ที่ได้มีสารกับการสืบรับรองที่เสียงกับที่อยู่ในระบบ                                                                                                    | ช กัญที่ที่พพ่อ/งิพานังสือรับรองที่เสียวกับก็อยู่ในระบบ         กมู่ที่         อ         กมู่มัน           "บันเลยการี         99         กมู่ที่         9         กมู่มัน           อาการ         508         กนน         1000                                                                                                    | <ul> <li>ອາຍລະເວີຍຄວວາຈັບ</li> <li>ຫຼືອ້ອນປາມານ</li> <li>ຫຼືອ້ອນປາມານ</li> <li>ດີກອນ</li> <li>ດີກອນ</li></ul>                                                                            | สัทราปามข<br>มันกบุพิเศษเทศๆกุพลาา<br>เงิน ธ.ร.ม<br>ปาเกนิจศกอด 30 เเ<br>ปาเกนิจศกองชิมศ์ได้รับเส<br>องคากอดในก็ประสนะล์<br>องคากอดในก็ประสนะล์<br>10300<br>สือธับธองสิทธิฯ                                                                                                    | U<br>W<br>L<br>ČO<br>DO<br>DO<br>DO<br>DO<br>DO<br>DO<br>DO<br>DO<br>DO<br>D                 | 10.620.60<br>0.00<br>318,618.00<br>159,309.00<br>0.00<br>ทมุ่ที<br>ยอย<br>ชันกอายภ<br>อนักลางม่ายระบบปะกมือปามาญ<br>อโปรษณีย์              | เงิน ช.ก.ม.<br>เงิน ช.ค.ม.<br>เป็นที่มืองากกองกอเกลือ<br>ช่านวนปาเกติงกับสะทน<br>9<br>เขณาสุลิค                                                                      | ດ<br>(<br>169,300<br>(<br>169,300<br>(<br>169,300<br>(<br>169,300<br>(<br>169,300)<br>(<br>169,300)<br>(<br>160,300)<br>(<br>160,300)<br>(<br>160,30)<br>(<br>160,30)<br>(<br>160,30)<br>(<br>160,30)<br>(<br>160,30)<br>(<br>160,30)<br>(<br>160,30)<br>(<br>160,30)<br>(<br>160,30)<br>(<br>160,30)<br>(<br>160,30)<br>(                   | 00.0<br>00.0<br>00.0<br>00.0<br>00.0<br>00.0 |
|                                                                                                    | ເຄີ hogi filmino/simulatioslusoviri/integrilusuu         ເຄີ hogi filmino/simulatioslusoviri/integrilusuu         ເຄີ hogi filmino/simulatioslusoviri/integrilusuu         ເຄີ hogi filmino/simulatioslusuu         ເຄີ hogi filmino/simulatioslusuu         ເຄີ hogi filmino/simulatiobulatioslusuu         ເຄີ hogi filmino/                                                                                                    | Ξ         Πουίήδααύο                                                                                                    | ດັກຮາມັນແດ<br>ມັນດາມູພິກແທກໆເພດາາ<br>ເຈັບ ຮ.ຣ.<br>ປາເກດີຈາກາດຈາ 30 ຫ<br>ປາເກດີຈາກາດຈາ 30 ຫ<br>ປາເກດີຈາກເວລາ<br>ປາເກດີຈາກເວລາ<br>ປາເກດີຈາກເວລາ<br>ອອ<br>ອອ<br>ຄຸດ<br>ເດຍເກເນນການເກ<br>10300<br>ຊົວຮັບຮວນຊີເກຣີ <sup>4</sup>                                                                                                    | v<br>u<br>u<br>in<br>in<br>io<br>io<br>io<br>io<br>io<br>io<br>io<br>io<br>io<br>io          | 10,620.60<br>0.00<br>318,618.00<br>169,309.00<br>0.00<br>169,309.00<br>0.00<br>0.00<br>0.00<br>0.00<br>0.00<br>0.00<br>0.0                 | อัน ช.ก.ม.<br>รับ สปะ25%<br>เป็กตั้งๆกาดๆๆๆๆๆๆๆๆ<br>งำนวนปากตั้งๆกัประทิน<br>ๆ<br>ๆ<br>เมตๆสิด<br>และสวัลดีการสำนานยามาล                                             | ດ<br>(<br>189,300<br>189,300<br>ກມູ່ມັນ<br>ກມມ<br>ກັບແກນເວລ                                                                                                    | 00.0<br>00.0<br>00.0<br>00.0<br>00.0<br>00.0 |
| binner binner                                                                                                    | ענטיי איז איז איז איז איז איז איז איז איז א                                                                                                    | <ul> <li>ອາມລະເວັຍຄວວາຈັນ</li> <li>ອູ້ອິນປາແກນ</li> <li>ອູ້ອິນປາແກນ</li> <li>ດີກອນ</li> <li>ດີກອນ</li> <li>ບໍ່ແຜນກຳ</li> <li>ບໍ່ແຜນກຳ</li> <li>ບໍ່ເຊັ່ນເຫັນ</li> <li>ບໍ່ເຊັ່ນເຫັນ</li> <li>ບໍ່ແຜນກຳ</li> <li>ບໍ່ເຊັ່ນເຫັນ</li> <li>ບໍ່ແຜນກຳ</li> <li>ບໍ່ແຜນກຳ</li> <li>ບໍ່ແຜນກຳ</li> <li>ບໍ່ແຜນກຳ</li> <li>ບໍ່ເຊັ່ນເຫັນ</li> <li>ບໍ່ເຊັ່ນເຫັນ</li> <li>ບໍ່ແຜນກຳ</li> <li>ບໍ່ເຊັ່ນເຫັນ</li> <li>ບໍ່ເຊັ່ນເຫັນ</li> <li>ບໍ່ເຊັ່ນເຫັນ</li> <li>ບໍ່ເຊັ່ນເຊັ່ນເຫັນ</li> <li>ບໍ່ເຊັ່ນເຊັ່ນເຊັ່ນເຊັ່ນເຊັ່ນເຊັ່ນເຊັ່ນເຊັ່</li></ul>                                                                                                    | <ul> <li>สัทราปานข</li> <li>มันกนุมิคเยกๆกุมอาก</li> <li>เงิน ธ.ร.</li> <li>ปากนิจๆกางค 30 ม</li> <li>มักนิจๆกงคิม 30 ม</li> <li>มักนิจๆกงคิม 40 ม</li> <li>จากกงค์ไปก็ประกันเล่</li> <li>จากกงค์ไปก็ประกันส่</li> <li>จากกงค์ไปก็ประกันส่ง</li> <li>จากกงค์ไปก็ประกันส่ง</li> <li>จากกงค์ไปก้าไประกันส่ง</li> <li>จากกงค์ไปก้าไประกันส่ง</li> <li>จากกงค์ไปก้าไประกันส่ง</li> <li>จากกงค์ไปก้าไประกันส่ง</li> <li>จากกงค์ไปก้าไประกันส่ง</li> <li>จากกงค์ไปก้าไประกันส่ง</li> <li>จากกงค์ไปก้าไประกันส่ง</li> <li>จากกงค์ไปก้าไประกันส่ง</li> <li>จากกงค์ไปก้าไประกันส่ง</li> <li>จากกงค์ไปก้าไประกันส่ง</li> <li>จากกงค์ไปก้าไประกันส่ง</li> <li>จากกงค์ไปก้าไประกันส่ง</li> <li>จากกงค์ไปก่าไประกันส่ง</li> <li>จากกงค์ไปก่าไประกันส่ง</li> <li>จากกงค์ไปกางค์ไปกางค์ไปกางค์ไปกางค์ไปกางค์ไปกางค์ไปกางค์ไปกางค์ไปกางค์ไปกางค์ไปกางค์ไปกางค์ไปกางค์ไปกางค์ไปกางค์ไปกางค์ไปกางค์ไปกางค์ไปกางค์ไปกางค์ไปกางค์ไปกางค์ไปกางค์ไปกางค์ไปกางค์ไปกางค์ไปกางค์ไปกางค์ไปกางค์ไปกางค์ไปกางค์ไปกางค์ไปกางค์ไปกางค์ไปกางค์</li></ul> | v                                                                                            | 10,620,60<br>0,00<br>0,00<br>318,618,00<br>0,00<br>0,00<br>0,00<br>0,00<br>0,00<br>0,00<br>0,00                                            | งัน ช.ค.ม.<br>งัน ช.ค.ม.<br>งัน ช.นธ25%<br>ปากนิจิงกากองกอเกรีอ<br>ชามวะบนใหานิจทำประกัน<br>ขามวะบนใหานิจทำประกัน<br>ขามวะบนใหานิจทำประกัน<br>เขณาสุลิท<br>แนะคลุลิท | ດ<br>189,301<br>199,301<br>ແມ່<br>ກັນເບິ່ງ<br>ທີ່ມີ                                                                                                    | 00.0<br>00.0<br>00.0<br>00.0<br>00.0<br>00.0 |
| толысон 99 пұл 9 пұйы                                                                                                    | ovnis Boel nuu                                                                                                    | Ξ         10001000 <ul> <li>ψέθυσμακας</li> <li>ψέθυσμακας</li></ul>                                                                                                    | <ul> <li>อักราปแน<br/>เดิน ธ.ร.ม</li> <li>เดิน ธ.ร.ม</li> <li>เดิน ธ.ร.ม</li> <li>เดิน ธ.ร.ม</li> <li>ปาเกนิจจากาดจา 50 แ</li> <li>ปาเกนิจจากาดจา 50 แ</li> <li>อากาดจำปันที่ประสานส์</li> <li>ออกาดจำปันที่ประสานส์</li> <li>ออกาดจำปางจำปันที่ประสานส์</li> <li>ออกาดจำปางจำปันที่ประสานส์</li> <li>ออกาดจำปางจำปางจำปางจำปางจำปางจำปางจำปางจำปาง</li></ul>                                                                                                    | u<br>u<br>in<br>in<br>in<br>in<br>in<br>in<br>in<br>in<br>in<br>in                           | 10.620.60<br>0.00<br>0.00<br>318,618.00<br>0.00<br>159,309.00<br>0.00<br>159,309.00<br>0.00<br>0.00<br>0.00<br>0.00<br>0.00<br>0.00<br>0.0 | อัน ช.ก.ม.                                                                                                    | າແມ່<br>ເຄິດ<br>ເຄິດ<br>ເຄິດ<br>ເຄິດ<br>ເຄິດ<br>ເຄິດ<br>ເຄິດ<br>ເຄິດ                                                                                                    | 00.0<br>00.0<br>00.0<br>00.0<br>00.0<br>00.0 |

|                      | กลุงกาพมหานหร |               | TOMPEN                       |   | asuvasani |
|----------------------|---------------|---------------|------------------------------|---|-----------|
| *รศัสโปรษณีย์        | 10300         | *โกรคัพท์     | 0909249003                   |   |           |
|                      |               |               |                              |   |           |
| \Xi บันทึกช่วยจำ     |               |               |                              |   |           |
|                      |               |               |                              |   |           |
|                      |               |               |                              |   |           |
|                      |               |               |                              | 4 |           |
| 🚍 สาเหตุการถูกส่งคืน |               |               |                              |   |           |
|                      |               |               |                              |   |           |
|                      |               |               |                              |   |           |
|                      |               |               |                              |   |           |
|                      |               |               |                              |   |           |
|                      |               | ปันทึก ยกเลิก | ส่งคืนยื่นเข่านระบบ E-filing |   |           |

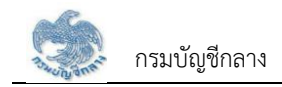

### 2.2 PGSP1010 บันทึกรับแบบคำร้องขอหนังสือรับรองสิทธิ

การบันทึกรับแบบคำร้องขอหนังสือรับรองสิทธิ ส่วนราชการผู้เบิกบันทึกลงทะเบียนรับคำร้องที่ผู้รับบำนาญ/ผู้รับบำเหน็จรายเดือนที่มีสิทธิขอรับหนังสือรับรองบำเหน็จค้ำ ประกัน โดยผู้รับบำนาญ/ผู้รับบำเหน็จรายเดือนยื่นคำร้องที่ส่วนราชการผู้เบิกที่รับบำนาญ/บำเหน็จรายเดือน เพื่อให้ส่วนราชการผู้เบิกบันทึกลงทะเบียนรับคำร้อง <u>ขั้นตอนการทำงาน</u>

การลงทะเบียนรับคำร้อง มีหน้าจอและขั้นตอนการทำงานดังนี้

- 1. เลือกเมนู "ส่วนราชการผู้เบิก"
- 2. เลือกเมนูย่อย "ลงทะเบียนรับคำร้อง"
- 3. ระบบแสดงหน้าจอเงื่อนไขการค้นหาข้อมูล
- 4. การเพิ่มข้อมูล

# 4.1 กดปุ่ม 😬 ระบบแสดงหน้าจอระบุรายละเอียดข้อมูล

- 4.2 ระบุ เลขประจำตัวประชาชน ระบบค้นหาข้อมูลจากระบบทะเบียนและระบบอนุมัติสั่งจ่าย
  - 4.2.1 กรณีไม่พบข้อมูล ระบบแสดงข้อความแจ้งเตือน "ไม่พบข้อมูล"
  - 4.2.2 กรณีพบข้อมูลสิทธิรับบำนาญ หรือ บำเหน็จรายเดือน สิทธิเดียว ระบบแสดงข้อมูลจากระบบทะเบียนประวัติและระบบอนุมัติสั่งจ่าย
  - 4.2.3 กรณีพบข้อมูลสิทธิรับบำนาญ และ บำเหน็จรายเดือน ระบบแสดงข้อมูลรายละเอียด อัตราเงิน ยอดเงินบำเหน็จตกทอดค้ำประกัน เพื่อเลือกรับสิทธิ
     เมื่อเลือกรับสิทธิแล้ว ระบบทำการตรวจสอบข้อมูลดังนี้
    - 1) ข้อมูลอัตราบำนาญ ข้อมูลเงิน ช.ค.บ. ข้อมูลบำเหน็จตกทอดคงเหลือ ข้อมูลบำเหน็จดำรงชีพจากระบบขอเบิกเงิน
    - 2) ข้อมูลทายาท/ผู้แสดงเจตนาจากระบบทะเบียนประวัติ
    - 3) สถานะการบังคับคดีจากกรมบังคับคดี

กรณี ไม่มีจำนวนบำเหน็จตกทอดคงเหลือ หรือ ไม่พบข้อมูลทายาท หรือ พบสถานะบังคับคดี ระบบแสดงข้อความแจ้งเตือน "ไม่สามารถลงทะเบียนรับคำร้องได้"

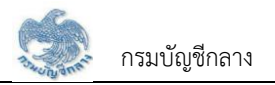

- 4.2.4 เมื่อระบุรายละเอียดแล้ว กดปุ่ม "บันทึกรับเรื่อง" ระบบปรับสถานะขั้นตอน เป็น "ส่วนราชการผู้เบิกรับเรื่อง/ลงทะเบียนรับคำร้อง" และแสดงข้อความ
   "บันทึกข้อมูลเสร็จสิ้น"
- 4.2.5 กดปุ่ม "ยกเลิก" ระบบยกเลิกการทำรายการ
- 5. การค้นหาข้อมูล
  - 5.1 ระบุเงื่อนไขการค้นหาข้อมูล
  - 5.2 กดปุ่ม "ค้นหา" ระบบแสดงข้อมูลตามเงื่อนไขการค้นหา โดยแสดงในตารางข้อมูลผลการค้นหา
  - 5.3 กดปุ่ม "ยกเลิก" ระบบล้างข้อมูลเงื่อนไขการค้นหาที่เคยระบุไว้
  - 5.4 กดปุ่ม 🗟 ในตารางข้อมูลผลการค้นหา ระบบแสดงรายละเอียดข้อมูล
- การแก้ไขข้อมูล
  - 6.1 กดปุ่ม 🔟 ในตารางข้อมูลผลการค้นหา ระบบแสดงหน้าจอรายละเอียดข้อมูล
  - 6.2 ระบุรายละเอียดข้อมูลที่ต้องการแก้ไข
    - 1) กดปุ่ม "บันทึกรับเรื่อง" ระบบแสดงข้อความ "บันทึกข้อมูลเสร็จสิ้น"
    - 2) กดปุ่ม "ยกเลิก" ระบบยกเลิกการทำรายการ
- 7. การลบข้อมูล กรณีขั้นตอนของเรื่อง ส่วนราชการผู้เบิกรับเรื่อง/ลงทะเบียนรับคำร้อง กดปุ่ม 🔟 ในตารางข้อมูลผลการค้นหา
- 8. การออกรายงานรายละเอียดผู้ขอรับหนังสือรับรองบำเหน็จค้ำประกัน กดปุ่ม 陆 ในตารางข้อมูลผลการค้นหา

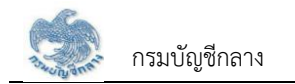

| S:UUUIIIRU<br>DIGITAL PENSI                    | อบ่ำนาญและสวัสดิกาธรักษาพย<br><sup>on</sup> | าบาล                |                   |                               |                   | 🙎 💽 ດັນຮະແມ່ ບຳຣຸຈ |
|------------------------------------------------|---------------------------------------------|---------------------|-------------------|-------------------------------|-------------------|--------------------|
| เมนูหลัก 🗮                                     | PGSP1010 : ບັນກົກຮັບແບບຄ່                   | กรุณาระบุข้อมูล     |                   | ;                             | ×                 |                    |
| E suunideudstm >                               | \Xi PGSP1010 : ບັນກິກຮັບ                    | *เลขประจำคัวประชาชน | 7-6046-79842-34-4 |                               |                   |                    |
|                                                |                                             |                     |                   |                               |                   |                    |
| eiousาชการญับิก                                |                                             | ທີ່ເຫລາ ຫລາເຮັດດ    | ตกลง              |                               |                   |                    |
| รับแบบกำรัดงขอกนังสือรับรองสิทธิ<br>(e-Filing) |                                             | ารุณาระบุขนตอ       |                   |                               |                   |                    |
| สิทธิ<br>รายงานสรุปการรับแบบกำรัดง             |                                             |                     | Q ศัมคา           | ยกเลิก                        |                   |                    |
| สอบถามปัตรกลางปาเทนิจก้าประกัน                 | วันที่ลงทะเบียนรับเรื่อง                    | ขั้นทอนของเรื่อง    | ส่วนราชการ        | ส่วนราชการผู้เปิกที่รับกำรัดง | ส่วนราชการผู้เปิก | การกำเนินการ       |
| รักรี ระบบขอเปิกเงิน >                         |                                             |                     |                   |                               |                   |                    |
| 🚆 ବ୍ୟଧଧ୍ୟଟିମାହହିନାମହ e-Filing 🔸                |                                             |                     |                   |                               |                   | Ð                  |
|                                                | ■ 1                                         |                     |                   |                               |                   |                    |

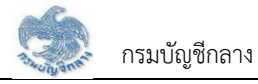

| ສະບບປາເກນີ                                   | ວບ່ານາດງແລະສວັສອີກາຣຣັກ <del>ບ</del> າພຍາບາລ                                                                                                    |                                                      |                                                  |                                          | 🧕 👩 ເປັນຮັບນີ້ ປາຊາ                                         |
|----------------------------------------------|----------------------------------------------------------------------------------------------------|------------------------------------------------------|--------------------------------------------------|------------------------------------------|-------------------------------------------------------------|
|                                              | PGSP1010 - ເປັນກົດສັນແມນຄ່າສັດດາດສະດັດສົດສັນສຸດອສັກ                                                                                                    |                                                      |                                                  |                                          | ÷O                                                          |
| E sunstautson >                              |                                                                                                    |                                                      |                                                  |                                          |                                                             |
| 🖾 annorhywynya 🔿                             |                                                                                                    |                                                      |                                                  |                                          |                                                             |
| g suutinüsitustu >                           | nðut                                                                                                    |                                                      | เลยที่สัมแบบที่ต้อง                              | 16026 64                                 |                                                             |
| icusາຍາາສຜູ້ປາ                               | duristaau/tistoo 25/06                                                                                                    | 3/2564                                               | สกามของเชื่อง                                    | ส่วนราชการผู้เปิกรับเรื่อง               |                                                             |
| Luuurhร่องขอกมังซือรับรองซิทธิ (e-<br>liing) | \Xi ธายละเอียดผู้รับบำนาญ                                                                                                    |                                                      |                                                  |                                          |                                                             |
| urinstusuurisioosonäxeloisusov<br>ine        |                                                                                                    |                                                      |                                                  |                                          |                                                             |
|                                              | ieous/Wouseneu 7604                                                                                                    | 679842344                                            |                                                  |                                          |                                                             |
| ଳୁ suuvonûn ðu >                             | ciaru site od                                                                                                    | สรรมการของ                                           | 3UPOUDIN 15/10/2514                              | OR                                       | 49 0                                                        |
| suusmaanna e-filing >                        | nioeuradeu                                                                                                    |                                                      |                                                  |                                          |                                                             |
|                                              | ส่วนราชการผู้เปิก                                                                                                    |                                                      |                                                  |                                          |                                                             |
|                                              | ຮ່ວມສາພາແຫຼ່ມີກາກີສົມກຳລັດ                                                                                                    |                                                      |                                                  |                                          |                                                             |
|                                              | *ประการ์อง                                                                                                    | Unit                                                 | _                                                |                                          |                                                             |
|                                              |                                                                                                    |                                                      |                                                  |                                          |                                                             |
|                                              | \Xi ธายละเอียกบุกกลในกรอบกรัวะละบุกกลอื่นซึ่งญัง                                                                                                    | ก้รับบำนาญะสดงเจตนา                                  |                                                  |                                          |                                                             |
|                                              |                                                                                                    |                                                      |                                                  |                                          |                                                             |
|                                              | b อัมโมเซิมาตก<br>เลยาสะเลยาไปเช่ายายากระเอาโรงเลยา<br>เลยาสะเลยาไปเช่ายายายากระเอาโรงเลยา<br>เลยาสะเลยาไปเช่ายายายายายายายายายายายายายายายายายายาย                                                                                                    | 1 IBUS                                               | 111218000                                        | เลขไทะหาย อากาวที่                       | ana                                                         |
|                                              | erne la privi a contra contra | 1 077                                                | 11210000                                         | undebegi restore                         | ,                                                           |
|                                              |                                                                                                    |                                                      |                                                  | ation 1-1 con rfc                        | กมศ 1 สระการ 🕢 🕦 🅟<br>เกะ และกลาร์ไปชีวิต และเร็ตแลสมเมตรณ์ |
|                                              | ธีปรองอ่า 🔿 มีการกาญได้สิทธิธีปปากนี้องกกละงามกฎามายา                                                                                                    | เว่าคัวแปากมิจปามญภัรายการ แขไค้เสดอาจตามระ          | มูริวมู่สัมปะติจะกาดที่ดีพ่อส่วนระชา             | ารคันสังทัพทามเบมเละวิธีการที่กระกรวงการ | อาสังกำรมคลอ่อ                                              |
|                                              | <ul> <li>ไม่มีกายาญัติสิทธิธันปากอิงหากองหามากูกมา</li> </ul>                                                                                                    | ายว่าค่วยปากมีจปนญภัราชการ เคร็ค์เลของขณา            | ะบุชื่อผู้ชิมปะหมิดคากอคไอ่ค่อย่อมระย            | การพื่นสังทัศษามะแนะอิธีการที่กระกรวงก   | ciambritrumico                                              |
|                                              |                                                                                                    |                                                      |                                                  |                                          |                                                             |
|                                              | ≂ ธายละเอียควงเงิน                                                                                                    |                                                      |                                                  |                                          |                                                             |
|                                              | <ul> <li>ໝູ້ຮັບປາມານ</li> <li>ດັກຮາປາມນຸມ</li> </ul>                                                                                                    | 10 620 60                                            | เชิน ช.ค.ม.                                      |                                          | 1.00                                                        |
|                                              | ดังระบันเญมิเละเทพุกุมลกาม                                                                                                    | 0.00                                                 |                                                  |                                          |                                                             |
|                                              | iðu 15.8.4.                                                                                                    | 0.00 IOU 8U525%                                      |                                                  |                                          | 0.00                                                        |
|                                              | ปะกอิษาการค 30 เก่า                                                                                                    | 318,618.00                                           |                                                  |                                          |                                                             |
|                                              | cssເປັກເກັນອັບຣາກັບດີການ<br>ດ້ອນປາະປະໂກ້ນໂກດການເປັກເປ                                                                                                    | 159,309.00                                           | ปากมิจุฬกกองคงเกลือ<br>สนอนปากมิจศ้าประทัน       | 159,301                                  | 9.00                                                        |
|                                              |                                                                                                    |                                                      |                                                  |                                          |                                                             |
|                                              | <b>∓</b> กือยู่ในระบบ                                                                                                    |                                                      |                                                  |                                          |                                                             |
|                                              |                                                                                                    |                                                      |                                                  |                                          |                                                             |
|                                              | 99                                                                                                    | nyt                                                  | 9                                                | ույտս                                    |                                                             |
|                                              | 0915                                                                                                    | bog                                                  |                                                  | nuu<br>Atura (maa                        |                                                             |
|                                              | arthilartii reann                                                                                                    | CIEDRAN                                              | IORUS:UAS                                        | nuerus/                                  | แระบรมมหาราชวัง                                             |
|                                              | 10400                                                                                                    |                                                      |                                                  |                                          |                                                             |
|                                              | \Xi ช่องกางการรับสำเนาหนังสือรับรองสิทธิฯ                                                                                                    |                                                      |                                                  |                                          |                                                             |
|                                              |                                                                                                    | <ul> <li>ave Tenavirum un hasfin hurer un</li> </ul> | 11.11.12.13.11.11.11.11.11.11.11.11.11.11.11.11. |                                          |                                                             |
|                                              |                                                                                                    | <ul> <li>molitieritie</li> </ul>                     | S-S-S-EPT T-S-ST OF MACHINE                      |                                          |                                                             |
|                                              |                                                                                                    | <ul> <li>ชัมท้วยสนอง ที</li> </ul>                   |                                                  |                                          |                                                             |
|                                              |                                                                                                    |                                                      |                                                  |                                          |                                                             |
|                                              | \Xi Поціймлю                                                                                                    |                                                      |                                                  |                                          |                                                             |
|                                              | 🖬 ກິດຮູ້ກຳສາກ່ວະຈຳກະນັບສົດຮ້                                                                                                    | มรองที่เคียวกับที่อยู่ในระบบ                         |                                                  |                                          |                                                             |
|                                              | *บับเสบที่ 99                                                                                                    | njif                                                 | 9                                                | กมู่บ้าน                                 |                                                             |
|                                              | OWIS                                                                                                    | 505                                                  |                                                  | nuu                                      |                                                             |
|                                              | าร์วกวัด กลุงเกมนกามคร                                                                                                    | * dino/on                                            | 10/00/8:0018 *                                   | *คับอ/เบจ                                | พระบอมมศาธาชวีจ -                                           |
|                                              |                                                                                                    |                                                      | 0956702234                                       |                                          |                                                             |
|                                              | *artailuaurDei 10200                                                                                                    |                                                      |                                                  |                                          |                                                             |
|                                              | "ortaluourDd 10200                                                                                                    |                                                      |                                                  |                                          |                                                             |
|                                              | tatilosrði 10200<br>⊊ Gunfinisoni                                                                                                    |                                                      |                                                  |                                          |                                                             |
|                                              | 0037 bitradine:                                                                                                    |                                                      |                                                  |                                          |                                                             |
|                                              | 0034 itiradine                                                                                                    |                                                      |                                                  |                                          |                                                             |
|                                              | eesta possione.                                                                                                    |                                                      |                                                  |                                          |                                                             |
|                                              | ityoqualue <u>معروب المعروب المعروب<br/></u>                                                                                                    |                                                      |                                                  |                                          |                                                             |
|                                              | نوريون المراجعين المراجعين المراجع<br>مراجعين المراجعين المراجعين المراجعين المراجعين المراجعين المراجعين المراجعين المراجعين المراجعين المراجعين المر<br>مراجعين المراجعين المراجعين المراجعين المراجعين المراجعين المراجعين المراجعين المراجعين المراجعين المراجعين المر<br>مراجعين المراجعين المراجعين المراجعين المراجعين المراجعين المراجعين المراجعين المراجعين المراجعين المراجعين المرا                                                                                                    |                                                      |                                                  |                                          |                                                             |
|                                              | tituen                                                                                                    |                                                      |                                                  |                                          |                                                             |
|                                              | المعادمة المعادمة من المعادمة المعادمة معادمة معادمة معادمة معادمة معادمة معادمة معادمة المعادمة معادمة معادمة معادمة معادمة معادمة معادمة معادمة<br>معادمة المعادمة المعادمة المعادمة المعادمة المعادمة المعادمة المعادمة المعادمة معادمة معادمة معادمة معادمة معادمة معادمة معادمة معادمة معادمة معادمة معادمة معادمة معادمة معادمة معادمة معادمة معادمة معادمة معادمة معادمة معادمة معادمة معادمة معادمة معادمة مع<br>معادمة معادمة مع<br>معادمة معادمة معادمة معادمة معادمة معادمة معادمة معادمة معادمة معادمة معادمة معادمة معادمة معادمة معادمة معادمة معادمة معادمة معادمة معادمة معادمة معادمة معادمة معادمة معادمة معادمة معادمة معادمة معاد<br>معادمة معادمة معادمة معادمة معادمة معادمة معادمة معادمة معادمة معادمة معادمة معادمة معادمة معادمة معادمة معادمة معادمة معادمة معادمة معادمة معادمة معادمة معادمة م                                                                                                    |                                                      |                                                  |                                          |                                                             |

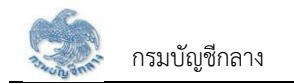

| ระบบบำเหน็จบำนาญและสวัสดิการรักษาพยาบาล<br>DIGITAL PENSION                |                                                   |                    |                     |                      |                  |               |                          | 🙎 💽 ໙ັນຯຬບມ໌ ປ່າຣຸຈ |              |  |
|---------------------------------------------------------------------------|---------------------------------------------------|--------------------|---------------------|----------------------|------------------|---------------|--------------------------|---------------------|--------------|--|
| ามนูกลัก = PGSP1010 : บันทึกรับแบบคำร <sup>้</sup> องขอกนังสือรับรองสิทธิ |                                                   |                    |                     |                      |                  |               |                          |                     |              |  |
| 🖭 s:uun:iüeuuls:jn >                                                      | PGSP1010 : ບັนทึกรับแบบคำร้องขอหนังสือรับรองสิทธิ |                    |                     |                      |                  |               |                          |                     |              |  |
| 🖂 ଆଧରମାମ୍ବାର୍ଯ୍ୟନ୍ତ୍ର >                                                   |                                                   | <b>ය</b> හත් ප     | บแบบกำร้อง          |                      | lauus            | ะจำตัวประชาชเ | 7604679842344            |                     |              |  |
| 🔗 ระบบปาเทนิงศ้าประทัน >                                                  |                                                   |                    | Бо                  |                      |                  | นามสกล        | a                        |                     |              |  |
| ສ່ວນຮານກາຣພູ້ເປົກ                                                         |                                                   |                    |                     |                      |                  |               |                          |                     |              |  |
| รับแบบกำรัดงขอทนังสือรับรองสิทธิ<br>(e-Filing)                            |                                                   | ขั้นค              | อนของเรื่อง กรุณาระ | ບຸ່ນັ້ນຫອນນອຈເຣື່ອຈ  | •                |               |                          |                     |              |  |
| บันทึกรับแบบกำรัองขอทนังสือรับรอง<br>สิทธิ                                |                                                   |                    |                     | Q Aun                | ยกเลิก           |               |                          |                     |              |  |
| รายงานสรุปการรับแบบคำร้อง                                                 |                                                   |                    |                     |                      |                  |               |                          |                     |              |  |
| สอบถามบัตรกลางปาเทน็งก้าประกัน                                            | ล่าคับ                                            | ເສນກີ່ຮັບແບບກຳຣັອນ | เลขประจำตัวประชาชน  | ชื่อ-นามสกุล         | วัน/เดือน/บีเทิด | ວາຍຸ          | วันที่ลงทะเบียนรับเรื่อง |                     | การคำเนินการ |  |
| ନ୍ମ୍ s:uuuoiūnīðu >                                                       | 1                                                 | 16026-64-A00011    | 7-6046-79842-34-4   | นายเวชรัฑน์ คุณาวงศ์ | 15/10/2514       | 49 Ū          | 25/08/2564               | ຊ່ວນຮາຍກ.           | R 🕜 🛈 🕹      |  |
| ີ≣ີ່ ຣະບບບຣັກາຣຈັກ∩າຣ e-Filing >                                          | 4                                                 | _                  | _                   |                      |                  |               | IE                       | สดง 1-1 จาก ทั้งเ   |              |  |

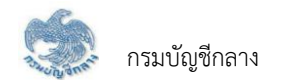

|                                               | ารมบัญชีกลาง<br>เหนังสือรับรองบำเหน็จค้ำประกัน<br>้อง 16026-64-A00012 | วันเวลาที่พิมพ์ 25/08/                                                        |                   |             |  |  |
|-----------------------------------------------|-----------------------------------------------------------------------|-------------------------------------------------------------------------------|-------------------|-------------|--|--|
| รายละเอียดบุคคล                               |                                                                       |                                                                               |                   |             |  |  |
| เลขประจำตัวประชาชน 760467984                  | 2344                                                                  | วัน เดือน ปีเกิด 15/10/2514                                                   |                   | อายุ 49 ปี  |  |  |
| ชื่อนามสกุล นายเวชรัตน์ คุณาวงศ์              |                                                                       | เพศชาย                                                                        |                   |             |  |  |
| สถานภาพการมีชีวิต มีชีวิต                     |                                                                       | วันที่เข้ารับราชการ 01/05/2533                                                |                   |             |  |  |
| วันที่ออกจากราชการ 01/05/2564                 |                                                                       | เหตุที่ออก ให้ออก                                                             |                   |             |  |  |
| ส่วนราชการ                                    |                                                                       |                                                                               |                   |             |  |  |
| หน่วยนายทะเบียน                               |                                                                       |                                                                               |                   |             |  |  |
| ส่วนราชการผู้เปิก                             |                                                                       | ×                                                                             |                   | -           |  |  |
| ส่วนราชการผู้เปิกที่รับคำร้อง                 |                                                                       |                                                                               |                   |             |  |  |
| ที่อยู่ที่ติดต่อ/จัดส่งหนังสือรับรอง          |                                                                       |                                                                               |                   |             |  |  |
| บ้านเลขที่ 99                                 | หมู่บ้าน                                                              | อาคา                                                                          | 5                 |             |  |  |
| ଏତଥ                                           | ถนน                                                                   |                                                                               |                   |             |  |  |
| ดำบล/แขวง พระบรมมหาราชวัง                     |                                                                       | อำเภอ/เขต เขตพระนคร                                                           |                   |             |  |  |
| จังหวัด กรุงเทพมหานคร                         |                                                                       | รหัสไปรษณีย์ 10200                                                            |                   |             |  |  |
| โทรศัพท์                                      |                                                                       |                                                                               |                   |             |  |  |
| — — — — — — — — — — — — — — — — — — —         |                                                                       |                                                                               |                   |             |  |  |
| อัตราบำนาญ                                    | 10,620.60 บาท                                                         | อัตราบำนาญพิเศษเหตุทุพลภาพ                                                    | 0.00              | บาท         |  |  |
| เงิน ชคบ.                                     | 0.00 บาท                                                              | เงิน ชรบ.                                                                     | 0.00              | บาท         |  |  |
| เงิน สปช. 25%                                 | 0.00 บาท                                                              | บำเหน็จตกทอด(30 เท่า)                                                         | 318,618.00        | บาท         |  |  |
| บำเหน็จดำรงชีพที่ได้รับแล้ว                   | 159,309.00 บาท                                                        | บำเหน็จตกทอดคงเหลือ                                                           | 159,309.00        | บาท         |  |  |
| นำบำเหน็จตกทอดไปค้ำประกันแล้ว                 | 0.00 บาท                                                              | จำนวนบำเหน็จค้ำประกันคงเหลือ                                                  | 159,309.00        | บาท         |  |  |
|                                               | ลที่ระบุตามหนังสือแสดงเจต                                             |                                                                               |                   |             |  |  |
| ความสัมพันธ์                                  | ลำดับ                                                                 | ซื่อ                                                                          | เสกุล             |             |  |  |
| บุคคลที่ระบุตามหนังสือแสดงเจตนา               | 1                                                                     | นาง ปัณชญา คุณาวงศ์                                                           |                   |             |  |  |
|                                               |                                                                       |                                                                               |                   |             |  |  |
| <u>รายสะเขยตเรยง</u><br>สถานะแนนเค้าร้อง ปอติ |                                                                       | ขั้นตอบของเรื่อง ส่วนราชอาระับปีอร้                                           | ้อมรื่อง          |             |  |  |
| ประเภทเรื่อง เรื่องปอติ                       |                                                                       | สถาบะการรับรองทายาท ไม่มีพวยาย                                                | กแต่บีบคดอซึ่งได้ | ว้แสดงเจตบา |  |  |
| วับที่ส่านราชการส่งข้อบล                      |                                                                       | สถานะการวบรองทายาท แมมทายาทแตมบุคคลขงเดแสดงเจตนา<br>วันที่ สรร /คลัง รับตัวนค |                   |             |  |  |
| วันที่อนบัติ                                  |                                                                       | วนกลวง/พลง วบบยมูล<br>เลขซี่หนังสือรับรอง /-                                  |                   |             |  |  |
| A PERIO PERIO                                 |                                                                       | MICHINGROJUJON /                                                              |                   |             |  |  |

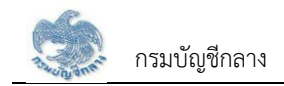

### 2.3 PGSP1020 บันทึกส่งข้อมูลให้กรมบัญชีกลาง/สำนักงานคลังจังหวัด

โปรแกรมนี้สำหรับการบันทึกส่งข้อมูลให้กรมบัญชีกลาง/สำนักงานคลังจังหวัด เมื่อส่วนราชการผู้เบิกบันทึกข้อมูลลงทะเบียนรับคำร้องเป็นที่เรียบร้อยแล้ว ส่วนราชการผู้เบิก จะต้องส่งข้อมูลให้กรมบัญชีกลาง/สำนักงานคลังจังหวัด เมื่อส่งข้อมูลให้กรมบัญชีกลาง/สำนักงานคลังจังหวัดแล้ว จะไม่สามารถค้นหาหรือแก้ไขข้อมูลได้ ยกเว้น กรมบัญชีกลาง/ สำนักงานคลังจังหวัด ทำการส่งคืน จึงจะสามารถค้นหา และ แก้ไขข้อมูลได้

## <u>ขั้นตอนการทำงาน</u>

การบันทึกส่งข้อมูลให้กรมบัญชีกลาง/คลังจังหวัด มีหน้าจอและขั้นตอนการทำงานดังนี้

- 1. เลือกเมนู "ส่วนราชการผู้เบิก"
- 2. เลือกเมนูย่อย "บันทึกส่งข้อมูลให้กรมบัญชีกลาง/สำนักงานคลังจังหวัด"
- 3. ระบบแสดงหน้าจอเงื่อนไขการค้นหา
- 4. การค้นหาข้อมูล
  - 4.1 ระบุเงื่อนไขการค้นหาข้อมูล
  - 4.2 กดปุ่ม "ค้นหา" ระบบแสดงข้อมูลตามเงื่อนไขการค้นหา โดยแสดงในตารางข้อมูลผลการค้นหา
  - 4.3 กดปุ่ม "ยกเลิก" ระบบล้างข้อมูลเงื่อนไขที่เคยระบุไว้
- 5. การส่งข้อมูลให้กรมบัญชีกลาง/คลังจังหวัด
  - 5.1 เลือก 💹 ที่ช่องบนเพื่อเลือกทั้งหมด หรือ เลือก 🗹 เลือกรายการที่ต้องการรับเรื่องในตารางข้อมูลผลการค้นหา
  - 5.2 กดปุ่ม "ส่งข้อมูลให้กรมบัญชีกลาง/คลังจังหวัด" ระบบแสดงข้อความ "ท่านต้องการส่งข้อมูลให้กรมบัญชีกลาง/ส.คลังจังหวัดหรือไม่"
    - 5.2.1 กดปุ่ม "ตกลง" ระบบปรับสถานะขั้นตอน เป็น "ส่งข้อมูลให้กรมบัญชีกลาง/ส.คลังจังหวัดสำเร็จ"
    - 5.2.2 กดปุ่ม "ยกเลิก" ระบบยกเลิกการทำรายการ

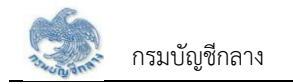

| ระบบบ่าเหน็ง<br>DIGITAL PENSI                          | จบำนาญและสวั<br><sup>ION</sup> | ัสดิกาธรักษ   | າພຍາບາຄ               |                         |                                        |                      |          |            | 🚊 💽 ດັນຮບນ໌ ຍົນຄັ           |
|--------------------------------------------------------|--------------------------------|---------------|-----------------------|-------------------------|----------------------------------------|----------------------|----------|------------|-----------------------------|
| เมนูหลัก 🔳                                             | PGSP1020                       | : บันทึกส่งข้ | ວມູລໃກ້ຄຣມບັญອีกลาง/  | ้ส่านักงานคลังจังหวัด   |                                        |                      |          |            | 1                           |
| 🖭 s:uun:iõeuuls::37i 🛛 >                               | = PGSP                         | 1020 : บันทึ  | กส่งข้อมูลให้กรมบัญมี | ึกลาง/สำนักงานคลังจัง   | อหวัด                                  |                      |          |            |                             |
| 🗔 ระบบอนุมัศส์งง่าย 🔹                                  |                                |               | ເລຍກີ່ຮັບແບບຄຳຣັອຈ    |                         |                                        | เลขประจำศัวประชาชน   | 76046    | 79842344   |                             |
| Sะบบปาเทนิงก้าประกัน >                                 |                                |               | ช่องอันที่            | ວັน/ເดือน/ปี            | iii iiiiiiiiiiiiiiiiiiiiiiiiiiiiiiiiii | ถึงวันที่            | วัน/เดือ | งน/ปี      | <b></b>                     |
| ส่วนราชการผู้เปิก                                      |                                |               |                       |                         |                                        |                      |          |            |                             |
| บันทึกรับแบบกำร้องขอทนังสือรับรอง<br>สิทธิ             |                                |               |                       | 🔾 ຣອສ່งข้อมูลให้กรมบัญไ | รีกลาง 🔿 ส่งข้อมูลใท้กรมบัญ            | JBกลางแล้ว O ทั้งหมด |          |            |                             |
| บันทึกส่งข้อมูลใท้กรมบัญชีกลาง/<br>สำนักงานคลังจังหวัด |                                |               |                       |                         | Q ค้นกา                                | ยกเลิก               |          |            |                             |
| รายงานสรุปการรับแบบกำร้อง                              |                                |               |                       |                         | ส่งข้อมูลให้กรมบัญชีกลา                | ง/ส.คลังจังหวัด      |          |            |                             |
| สอบถามบัตรกลางปาเหนึ่งค้าประทัน                        |                                |               |                       |                         |                                        |                      |          |            |                             |
| ະລີ ຮາມແທກ⊡ດຫີມ >                                      |                                | ล่าคับ        | เลขที่กำร้อง          | ເລບປຣະຈຳທັວປຣະຮາຮບ      | ชื่อ - นามสกุล                         | วันเคือนปีเกิด       | ଠୀଣ୍     | oundaio    | ขั้นตอนของเรื่อง            |
| 7 <u>5</u>                                             |                                | 1             | 16026-64-A00012       | 7-6046-79842-34-4       | นายเวษรัตน์ คุณาวงศ์                   | 15/10/2514           | 49 Ū     |            | ສ່ວນຮາະກາຣໝູ້ເປົກຮັບເຮືອນ 1 |
| 👌 ระบบบริการจัดการรักษาความ                            | 4                              | _             | _                     | _                       |                                        |                      | _        | _          | ,                           |
| uaonnte >                                              |                                |               |                       |                         |                                        |                      |          | แสดง 1-1 ก | วาก ทั้งทมค 1 รายการ 🧹 🚺 🕟  |
| 📄 Sະບບບອີກາຣຈັກກາຣ e-Filing 🔸                          |                                |               |                       |                         |                                        |                      |          |            |                             |

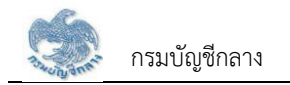

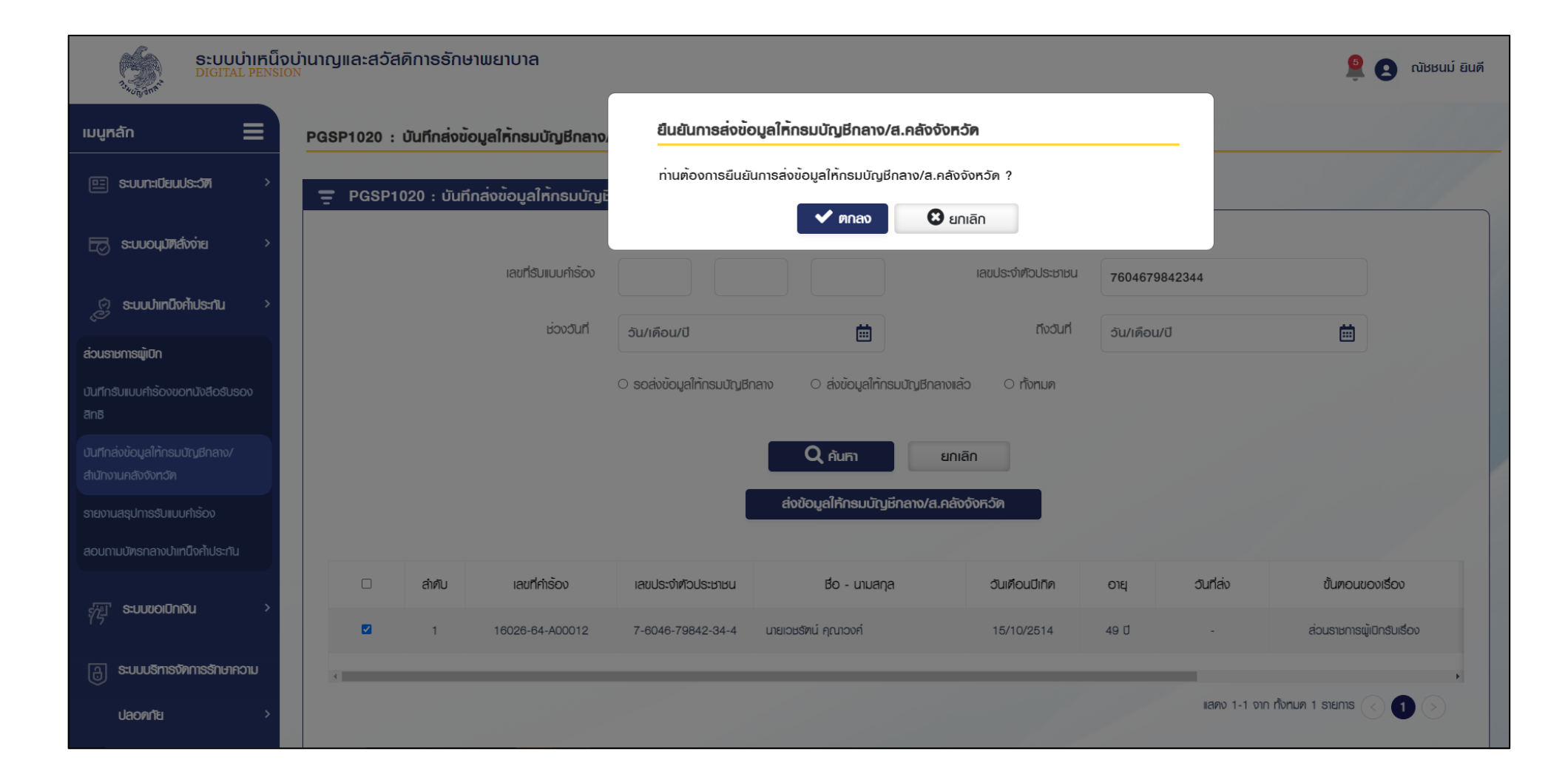

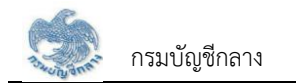

| S:UUUIIHU<br>DIGITAL PENSI                             | ส่งข้อมูลใท้กรมบัญชีกลาง/ ×<br>ส.คสังจังทวัดสำเร็ง                                                    |                   |
|--------------------------------------------------------|----------------------------------------------------------------------------------------------------|-------------------|
| เมนูหลัก 🗮                                             | PGSP1020 : บันทึกส่งข้อมูลให้กรมบัญชีกลาง/สำนักงานคลังจังหวัด                                         |                   |
| 🖭 ระบบกะเบียนประวัท >                                  | 🚍 PGSP1020 : บันทึกส่งข <sup>้</sup> อมูลให <sup>้</sup> กธมบัญษีกลาง/สำนักงานคลังจังหวัด             |                   |
| 🖂 ระบบอนุมัทส์จง่าย >                                  | ເລນກໍ່ຮັບແບບຄຳຮັດຈ ເລນ ເລນປຣະຈຳທັວປຣະນາຍາ 7604679842344                                               |                   |
| Sะบบปาเทนิงศัประทีน >                                  | ช่วงวันที่ สินหลือนหวี                                                                                |                   |
| ส่วนราชการผู้เปิก                                      |                                                                                                    |                   |
| บันทึกรับแบบกำร้องขอทนังสือรับรอง<br>สิทธิ             | <ul> <li>รอส่งข้อมูลใท้กรมบัญชีกลาง</li> <li>ว่งข้อมูลให้กรมบัญชีกลางแล้ว</li> <li>ทั้งทมด</li> </ul> |                   |
| บันทึกล่งข้อมูลใท้กรมบัญชีกลาง/<br>สำนักงานคลังจังหวัด | Q Auri Liniān                                                                                         |                   |
| รายงานสรุปการรับแบบกำร้อง                              | ส่งข้อมูลให้กรมบัญมีกลาง/ส.คลังจังหวัด                                                                |                   |
| สอบถามบัทรกลางบ่าเทนิงค้าประกัน                        |                                                                                                    |                   |
| ະພີ່ສະເພາດເດັດເຈັບ                                     | ลำคับ เลขที่คำร้อง เลขประจำคัวประชาชน ชื่อ - นามสกุล วันเคือนปีเกิด อายุ วันที่ส่ง                    | ขั้นตอนของเรื่อง  |
| 75                                                     | 1 16026-64-A00012 7-6046-79842-34-4 นายเวษรัทน์ คุณาจงศ์ 15/10/2514 49 ปี 25/08/2564                  | ส่งกรมบัญชีกลาง   |
| 🖯 ระบบบริทารจัดการรักษาความ                            | 4                                                                                                    | <b>b</b>          |
| uaonnte >                                              | แสดง 1-1 จาก ทั้งเ                                                                                    | nua 1 stems < 1 > |

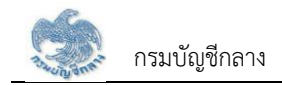

### 2.4 PGSP1030 รายงานสรุปการรับแบบคำร้อง

โปรแกรมนี้สำหรับการแสดงผลรายงานสรุปการรับแบบคำร้อง ส่วนราชการผู้เบิกตรวจสอบข้อมูลการรับคำร้องตามช่วงวันที่

# <u>ขั้นตอนการทำงาน</u>

รายงานสรุปการรับแบบคำร้อง มีหน้าจอและขั้นตอนการทำงานดังนี้

- 1. เลือกเมนู "ส่วนราชการผู้เบิก"
- 2. เลือกเมนูย่อย "รายงานสรุปการรับแบบคำร้อง"
- 3. ระบบแสดงหน้าจอเงื่อนไขการแสดงผลรายงาน
- 4. การแสดงผลรายงาน
  - 4.1 ระบุเงื่อนไขการแสดงผลรายงาน

| 4.2 กดปุ่ม | 🔧 รายงาน                                | ระบบแสดงผลรายงานในรูปแบบ PDF   |
|------------|-----------------------------------------|--------------------------------|
| 4.3 กดปุ่ม | 🚺 ນຳອອກ                                 | ระบบแสดงผลรายงานในรูปแบบ excel |
| 4.4 กดปุ่ม | "ยกเลิก" ระบบล้างข้อมูลเงื่อนไขที่เคยระ | ะบุไว้                         |

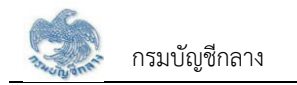

| ระบบบำเหน็จ<br>ว <sub>ังออง</sub> จัง<br>DIGITAL PENSIO | ບຳນາດງແລະສວັສดิกาຣຣັກษາພຍາບາລ<br><sup>&gt;&gt;</sup>                  |            |          |                |          | 🔒 💽 ດັາສະບມ໌ ບຳຣຸຈ |
|---------------------------------------------------------|-----------------------------------------------------------------------|------------|----------|----------------|----------|--------------------|
| เมนูหลัก 🗮                                              | PGSP1030 : ธายงานสธุปการรับแบบคำร้อง                                  |            |          |                |          |                    |
| 🖭 ระบบทะเบียนประวัท >                                   | \Xi PGSP1030 : ธายงานสธุปกาธรับแบบกำร้                                | ້ອນ        |          |                |          |                    |
| 🖂 ระบบอนุมัตส์งง่าย >                                   | ส่วนราชการໝູ້เปิกที่รับกำรัดง                                         |            |          | •              |          |                    |
| ู ระบบปาเทน็จศ้าประกัน >                                | *วันที่รับแบบกำรัดง                                                   | 20/08/2564 | <b>#</b> | *ถึงวันที่ 25/ | /08/2564 |                    |
| ส่วนราชการผู้เปิก                                       |                                                                       |            |          |                |          |                    |
| รับแบบกำร้องขอทนังสือรับรองสิทธิ (e-<br>Filing)         |                                                                       | 🍡 รายงาน   | uitoon   | ยกเลิก         |          |                    |
| บันทึกรับแบบกำรัดงขอทบังสือรับรอง<br>สิทธิ              |                                                                       |            |          |                |          |                    |
| รายงานสรุปการรับแบบกำร้อง                               |                                                                       |            |          |                |          |                    |
| สอบกามบัตรกลางปาเทน็จก้าประกัน                          |                                                                       |            |          |                |          |                    |
| ମୁନ୍ମି S:UUUOIUNi⊽u ><br>≅ S:UUUSITISԾIMTS e-Filing >   |                                                                       |            |          |                |          |                    |
| 🗘 สงวนสิทธิ์โคย กรมบัญชีกลาง พ.ศ. 2563 กมนพระรา         | ามที่ 6 เชองพญาไก เขคพญาไก กรุงเกษฯ 10400 ทมายเลขโกรศัพท์กลาง โกร 0-2 | 127-7000   |          |                |          |                    |

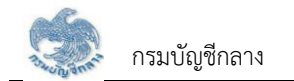

| )     |                                               |                    | รายงาง               | มสรุปการรับแบบคำร้อ <sub>ง</sub> | 8               |                            |                 | หน้าที่               |  |  |  |  |  |
|-------|-----------------------------------------------|--------------------|----------------------|----------------------------------|-----------------|----------------------------|-----------------|-----------------------|--|--|--|--|--|
|       | ระหว่างวันที่ 25/08/2564 ถึงวันที่ 25/08/2564 |                    |                      |                                  |                 |                            |                 |                       |  |  |  |  |  |
| ลำดับ | เลขที่รับ                                     | เลขประจำตัวประชาชน | ชื่อ-นามสกุล         | ประเภท                           | วันที่รับคำร้อง | สถานะส่งข้อมูล             | วันที่ส่งข้อมูล | วันที่ บก. รับเรื่อง  |  |  |  |  |  |
| 1     | 16026-64-A00012                               | 7604679842344      | นายเวชรัตน์ คุณาวงศ์ | ผู้รับบำนาญ                      | 25/08/2564      | ส่วนราชการผู้เปิกรับเรื่อง |                 |                       |  |  |  |  |  |
|       |                                               |                    |                      |                                  |                 |                            |                 |                       |  |  |  |  |  |
|       |                                               |                    |                      |                                  |                 |                            |                 |                       |  |  |  |  |  |
|       |                                               |                    |                      |                                  |                 |                            |                 |                       |  |  |  |  |  |
|       |                                               |                    |                      |                                  |                 |                            |                 |                       |  |  |  |  |  |
|       |                                               |                    |                      |                                  |                 |                            |                 |                       |  |  |  |  |  |
|       |                                               |                    |                      |                                  |                 |                            |                 |                       |  |  |  |  |  |
|       |                                               |                    |                      |                                  |                 |                            |                 |                       |  |  |  |  |  |
|       |                                               |                    |                      |                                  |                 |                            |                 |                       |  |  |  |  |  |
|       |                                               |                    |                      |                                  |                 |                            |                 |                       |  |  |  |  |  |
|       |                                               |                    |                      |                                  |                 |                            |                 |                       |  |  |  |  |  |
|       |                                               |                    |                      |                                  |                 |                            |                 |                       |  |  |  |  |  |
|       |                                               |                    |                      |                                  |                 |                            |                 |                       |  |  |  |  |  |
|       |                                               |                    |                      |                                  |                 |                            |                 |                       |  |  |  |  |  |
|       |                                               |                    |                      |                                  |                 |                            |                 | ผู้พิมพ์ ณัขขนม์ 1    |  |  |  |  |  |
|       |                                               |                    |                      |                                  |                 |                            | วันเวลาที่พิม   | พ์ 25/08/2564 20:01:3 |  |  |  |  |  |

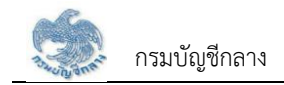

### 2.5 PGSP1040 สอบถามบัตรกลางบำเหน็จค้ำประกัน

้โปรแกรมนี้สำหรับการสอบถามบัตรกลางบำเหน็จค้ำประกัน เพื่อค้นหาข้อมูลและตรวจสอบสถานะการดำเนินการของการขอรับหนังสือรับรองสิทธิบำเหน็จค้ำประกัน

# <u>ขั้นตอนการทำงาน</u>

การบันทึกส่งข้อมูลให้กรมบัญชีกลาง/คลังจังหวัด มีหน้าจอและขั้นตอนการทำงานดังนี้

- 1. เลือกเมนู "ส่วนราชการผู้เบิก"
- 2. เลือกเมนูย่อย "สอบถามบัตรกลางบำเหน็จค้ำประกัน"
- 3. ระบบแสดงหน้าจอเงื่อนไขการค้นหาข้อมูล
- 4. การค้นหาข้อมูล
  - 4.1 ระบุเงื่อนไขการค้นหาข้อมูล
  - 4.2 กดปุ่ม "ค้นหา" ระบบแสดงข้อมูลตามเงื่อนไขการค้นหา โดยแสดงในตารางข้อมูลผลการค้นหา
  - 4.3 กดปุ่ม "ยกเลิก" ระบบล้างข้อมูลเงื่อนไขที่เคยระบุไว้
- 5. การแสดงข้อมูลการขอรับหนังสือรับรองบำเหน็จค้ำประกันของแต่ละบุคคล
  - 5.1 กดปุ่ม 🗟 ในตารางข้อมูลผลการค้นหา ระบบแสดงตารางข้อมูลผลการค้นหาการขอรับหนังสือรับรองบำเหน็จค้ำประกันของแต่ละบุคคล
  - 5.2 เลือกรายการในตารางข้อมูลผลการค้นหาการขอรับหนังสือรับรองบำเหน็จค้ำประกันของแต่ละบุคคล
  - 5.3 ระบบแสดงผลรายงานรายละเอียดผู้ขอรับหนังสือรับรองบำเหน็จค้ำประกัน

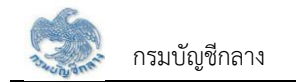

| <b>ระบบบ่าเหน็ญ</b><br>ว <sub>ังกูรู้ส</sub> ะ | งบำนาญและสวัล<br><sub>วง</sub> | สดิการรักษาพยาบาล            |                     |                     |            |                |                    | 🚊 💽 ณัชชนม์ ยินดี |
|------------------------------------------------|--------------------------------|------------------------------|---------------------|---------------------|------------|----------------|--------------------|-------------------|
| เมนูกลัก 🗮                                     | PGSP1040 :                     | ສວບຄາມບັສຣກລາຈບຳເເ           | ก็นึงค่ำประกัน      |                     |            |                |                    |                   |
| 🖭 s:uun:iüauuls::077 🛛 >                       | = PGSP1                        | 1040 : สอบถามบัตธกล          | ทงบำเหน็จค้ำประกัน  |                     |            |                |                    |                   |
| 🖂 ระบบอนุปัตสังง่าย 💦 🗸                        |                                | 🔒 വാധിടന്ത്വിടേഷം            | 10                  | แ le-กำตัวเ le-หาหม |            |                |                    |                   |
| 🔗 ระบบบำเทนิจศัประกัน >                        |                                | <ul> <li>Во-шиала</li> </ul> |                     | Бо.                 | 7604679842 | 2344           | unuana             |                   |
| ส่วนราชการผู้เปิก                              |                                |                              |                     | 50                  |            |                | a new fer          |                   |
| บันทึกรับแบบกำร้องขอทนังสือรับรอง<br>สิทธิ     |                                |                              |                     |                     | Q Aufin    | ยกเลิก         |                    |                   |
| บันทึกส่งข้อมูลใท้กรมบัญชีกลาง/                |                                |                              |                     |                     |            |                |                    |                   |
| รายงามสระปณรรับแบบยำรักง                       | ล่าคับ                         | ປຣະເກກພູ້ອັບບຳນາญ            | ເຊບປຣະຈຳຫັວປຣະຮາຮັບ | ชื่อ-นามส           | ana        | วันเคือนปีเกิด | ส่วนราชการพู้เปิก  | ค่าเนินการ        |
| สอบถามบัตรกลางปาเทนิจก้าประกัน                 | 1                              | ป่นาญปกติ                    | 7-6046-79842-34-4   | นายเวษรัตน์ ค       | กุณาวงศ์   | 15/10/2514     |                    | R                 |
| Seuuvoiūniðu >                                 | 4                              |                              |                     |                     |            |                | แสดง 1-1 จาก ทั้งห | ил 1 stemts < 1 > |
| อ ระบบบริหารจัดการรักษาความ                    |                                |                              |                     |                     |            |                |                    |                   |
| uaonnia >                                      |                                |                              |                     |                     |            |                |                    |                   |
| 🚆 ຣະບບບຣິກາຣຈັກກາຣ e-Filing >                  |                                |                              |                     |                     |            |                |                    |                   |

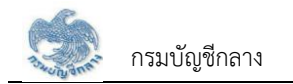

| ระบบบ่าเหน็ถ<br>DIGITAL PENSIO                         | งบำนาญและสวั<br><sup>งง</sup> | ัสดิการรักษาพยา | เบาล             |                    |                      |                                      |              | <u></u>                         | นัชชนม์ ยินดี |
|--------------------------------------------------------|-------------------------------|-----------------|------------------|--------------------|----------------------|--------------------------------------|--------------|---------------------------------|---------------|
| เมนูหลัก 🔳                                             | PGSP1040                      | : ສວບຄາມບັຕຣກລາ | เงบำเหน็จค้ำประก | ົານ                |                      |                                      |              |                                 | 1             |
| ा s:uun:i0auds:077 >                                   | = PGSP                        | 1040 : ສອບຄາມບັ | ตรกลางบำเหน็จศ   | -<br>ก้าปธะกัน     |                      |                                      |              |                                 |               |
| 🗔 ระบบอนุปัตส์งง่าย >                                  |                               |                 | _                |                    |                      |                                      |              |                                 |               |
| 💮 ระบบปาเทนิจศ้าประกัน >                               |                               | ั รายงาน        |                  |                    |                      |                                      |              |                                 |               |
| ສ່ວນຮາຍກາຣພູ້ເປົກ                                      | ล่าคับ                        | srīa            | ครั้งที่         | เลขประจำตัวประชาชน | ชื่อ-นามสกุล         | ค่ารับรองการมีทายาท                  | วันที่อนุมัต | วงเงินบ่าเทนิงตกทอดให้คำประทัน  | ເລຍ           |
| บันทึกรับแบบกำร้องขอทนังสือรับรอง<br>สิทธิ             | 1                             | 03GS0064        | 1                | 7604679842344      | นายเวชรัตน์ คุณาวงศ์ | ไม่มีทายาทเฑ่มีบุคคลซึ่งได้แสดงเจตนา | 19/08/2564   | 159,309.00                      | 16026-        |
| บันทึกส่งข้อมูลใท้กรมบัญชิกลาง/<br>สำนักงานคลังจังทวัด | 4                             |                 |                  |                    |                      |                                      |              | แสดง 1-1 จาก ทั้งหมด 1 ธายการ 🕢 |               |
| รายงานสรุปการรับเบบศำรัดง                              |                               |                 |                  |                    |                      |                                      |              |                                 |               |
| สอบถามบัตรกลางปาเทนิจก้าประทัน                         |                               |                 |                  |                    |                      |                                      |              |                                 |               |
| ກີ່ ຮະບບເອເປົດເຈັບ >                                   |                               |                 |                  |                    |                      |                                      |              |                                 |               |
| 🖯 ระบบบริการจักการรักษาความ                            |                               |                 |                  |                    |                      |                                      |              |                                 |               |
| ปลอดกัย >                                              |                               |                 |                  |                    |                      |                                      |              |                                 |               |

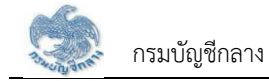

| วันที่รับคำร้อง 19/08/2564                                                                                                    | กรมง<br>บัตรกลางหนังสือรั<br>เลขที่คำร้อง 1              | มัญซีกลาง<br>บรองบำเหน็จค้ำประกัน<br>6026-64-A00010 | วันเวลาที่พิมพ์ 25/08/2564 |  |
|----------------------------------------------------------------------------------------------------|----------------------------------------------------------|-----------------------------------------------------|----------------------------|--|
| รายละเอียดบุคคล<br>เลขประจำตัวประชาชน 7604679842344<br>ชื่อนามสกุล นายเวชรัตน์ คุณาวงศ์<br>ส่วนราชการ<br>หน่วยนายทะเบียน<br>ส่วนราชการผู้เบิก<br>ส่วนราชการผู้เบิกที่รับคำร้อง |                                                          | วัน/เดือน/ปีเกิด 15/10/2514<br>เพศ ชาย สมาชิกกสจ.   | อายุ 49 ปี                 |  |
|                                                                                                    | หมู่บ้าน                                                 |                                                     |                            |  |
| 490                                                                                                    | ถนน                                                      |                                                     |                            |  |
| ทำบล/แขวง พระบรมมหาราชวัง<br>จังหวัด กรุงเทพมหานคร<br>โทรศัพท์ 0909249003                                                                                                    |                                                          | อำเภอ/เขต เขตพระนคร<br>รหัสไปรษณีย์ 10200           |                            |  |
| รายละเอียดเงินบำนาญ                                                                                                    | (ที่อนมัติ)                                              | รายละเอียดผืนบำนาณ                                  | (ณ ปัจจบับ)                |  |
| อัตราบำนาญ                                                                                                    | 10,620.60 บาท                                            | อัตราบำนาญ                                          | 10.620.60 บาท              |  |
| อัตราบำนาญพิเศษเหตุทุพลภาพ                                                                                                    | 0.00 บาท                                                 | อัตราบำนาญพิเศษเหตุทุพลภาพ                          | 0.00 บาท                   |  |
| เงิน ชคบ.                                                                                                    | 0.00 บาท                                                 | เงิน ชคบ.                                           | 0.00 บาท                   |  |
| เงิน ชรบ.                                                                                                    | 0.00 บาท                                                 | เงิน ชรบ.                                           | 0.00 บาท                   |  |
| เงิน สปช. 25%                                                                                                    | 0.00 บาท                                                 | เงิน สปช. 25%                                       | 0.00 บาท                   |  |
| บำเหน็จตกทอด 30 เท่า                                                                                                    | 318,618.00 บาท                                           | บำเหน็จตกทอด 30 เท่า                                | 318,618.00 UNM             |  |
| บำเหน็จดำรงชีพที่ได้รับแล้ว                                                                                                    | 159,309.00 บาท                                           | บำเหน็จดำรงชีพที่ได้รับแล้ว                         | 159,309.00 บาท             |  |
| บำเหน็จตกทอดคงเหลือ                                                                                                    | 159,309.00 บาท                                           | บำเหน็จตกทอดคงเหลือ                                 | 159,309.00 บาท             |  |
| นำบำเหน็จตกทอดไปค้ำประกันแล้ว                                                                                                    | 0.00 บาท                                                 | นำบำเหน็จตกทอดไปค้ำประกันแล้ว                       | 0.00 บาท                   |  |
| จำนวนบำเหน็จค้ำประกันคงเหลือ                                                                                                    | 159,309.00 บาท                                           | จำนวนบำเหน็จค้ำประกันคงเหลือ                        | 159,309.00 บาท             |  |
|                                                                                                    |                                                          |                                                     |                            |  |
| สถานะแบบคำร้อง ยกเลิก                                                                                                    |                                                          | ขั้นตอนของเรื่อง อนุมัติหนังสือรับรอง               | สิทธิ                      |  |
| ประเภทเรื่อง เรื่องปกติ                                                                                                    | สถานะการรับรองทายาท ไม่มีทายาทแต่มีบุคคลซึ่งได้แสดงเจตนา |                                                     |                            |  |
| วันที่ส่วนราชการส่งข้อมูล                                                                                                    |                                                          | วันที่ สรจ/คลัง รับข้อมูล                           |                            |  |
| บันทึกช่วยจำ<br>— — — — — — — — — —                                                                                                    |                                                          |                                                     |                            |  |
| <u>ข้อมูลทายาท</u>                                                                                                    |                                                          |                                                     |                            |  |
| ความสัมพันธ์                                                                                                    | สำดับ                                                    |                                                     | ชื่อ-สกุล                  |  |
|                                                                                                    |                                                          | 1 มารมัดเชอก คุณการส์                               |                            |  |

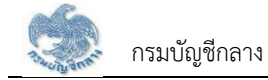

| วันที่รับคำร้อง 19/08/2564                                                                                                    | บัตรกะ<br>เส                  | กรมบัญชีกลาง<br>ลางหนังสือรับรองบำเหน็จค้<br>เซที่คำร้อง 16026-64-A000 | าประกัน<br>010                         | วันเวลาที่พิมพ์ 25/08/2564 |
|----------------------------------------------------------------------------------------------------|-------------------------------|------------------------------------------------------------------------|----------------------------------------|----------------------------|
| รายละเอียดหนังสือรับรอง<br>เลขที่หนังสือรับรอง กค 0411.6/1<br>วันที่อนุมัติ<br>วันที่ส่งหนังสือออก<br>หมายเหตุ                                                                                                    | 1/ - 19/08/2564               | สถานะหนังส์<br>อนุมัติโดย<br>วันที่ยกเสิก                              | ่อรับรอง ปกติ<br>นางสาวญาคา ผู้อำนวยกา | รกลุ่ม2                    |
| รายละเอียดของสถาบันการเงิน<br>ธนาคารที่ลงทะเบียนรับเรื่อง<br>สาขา<br>วันที่ลงทะเบียนรับเรื่อง<br>จำนวนเงินที่อนุมัติกู้<br>เลขที่เงินกู้ของกรมบัญชีกลาง<br>ระยะเวลาการกู้<br>สถานะการเรียกขำระเงินของสถาบั<br>สถานะการเผ่อนขำระของกรมบัญชีก<br>หมายเหตุ | ันการเงินล่าสุด<br>กลางล่าสุด | บาท วันที่<br>เลขที่เงินกู้ของล<br>เดือน                               | ถาบันการเงิน                           |                            |
|                                                                                                    |                               |                                                                        |                                        |                            |
| วันที่ทำรายการ                                                                                                    | เดิม<br>จำนวนเงินก้           | วับที่อนมัติ                                                           | ไหม่<br>จำนวนเงินก้                    | วันที่คนมัติ               |
| วันที่ทำรายการ                                                                                                    | เดิม<br>จำนวนเงินกู้          | วันที่อนุมัติ                                                          | ไหม่<br>จำนวนเงินกู้                   | วันที่อนุมัติ              |